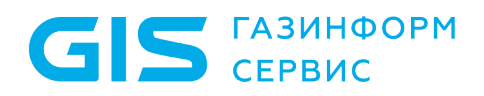

Программный комплекс централизованного управления контролем доступа к сетевым устройствам «Efros ACS»

Руководство администратора

Санкт-Петербург, 2022

# Аннотация

**S** газинформ сервис

Данный документ представляет собой руководство администратора для работы с программным комплексом (ПК) централизованного управления контролем доступа к сетевым устройствам «Efros ACS» (далее – ПК «Efros ACS»). Руководство содержит сведения, необходимые пользователям для установки и настройки работы ПК «Efros ACS».

Администратор должен знать стандартные программные средства (операционные системы, утилиты, офисные пакеты, антивирусные пакеты), а также обладать общими знаниями по администрированию сетевых устройств.

Руководство администратора содержит следующие разделы:

- 1) Раздел 1, в котором приведены назначение и функции ПК «Efros ACS» и сведения о технических и программных средствах, обеспечивающих его выполнение.
- 2) Раздел 2, в котором приведены сведения о действиях при получении экземпляра ПК «Efros ACS».
- 3) Раздел 3, в котором приведено описание действий по установке и настройке ПК «Efros ACS».
- 4) Раздел 4, в котором приведено описание обновления ПК «Efros ACS».

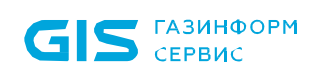

#### ПК «Efros ACS» Руководство администратора

# Содержание

| 1.          | Общие сведения о программе                                                                  | 4      |
|-------------|---------------------------------------------------------------------------------------------|--------|
| 1.1.        | Назначение программы                                                                        | 4      |
| 1.2.        | Функции программы                                                                           | 4      |
| 1.3.        | Роли и аутентификация пользователей                                                         | 7      |
| 1.4.<br>фун | Сведения о технических и программных средствах, обеспечивающих выполнение<br>кций программы | ;<br>8 |
| 2.          | Подготовка к установке программы                                                            | 11     |
| 3.          | Установка и настройка программы                                                             | 12     |
| 3.1.        | Состав и содержание дистрибутивного носителя данных                                         | 12     |
| 3.2.        | Установка ПК «Efros ACS»                                                                    | 13     |
| 3.2.        | 1 Вариант поставки изделия с СУБД                                                           | 13     |
| 3.2.        | 2 Вариант поставки изделия без СУБД                                                         | 20     |
| 3.3.        | Лицензирование                                                                              | 29     |
| 3.3.        | 1. Онлайн активация комплекса                                                               | 31     |
| 3.3.        | 2. Офлайн активация комплекса                                                               | 32     |
| 3.3.        | 3. Перенос лицензии в режиме офлайн                                                         | 36     |
| 3.3.        | 4. Перенос лицензии онлайн                                                                  | 38     |
| 4.          | Обновление программы                                                                        | 40     |
| Пер         | ечень сокращений                                                                            | 43     |

# 1. Общие сведения о программе

#### 1.1. Назначение программы

ПК «Efros ACS» является специализированным программным комплексом, который обеспечивает возможность централизованной сетевой идентификации администраторов и управления доступом на сетевых устройствах, у которых на клиентском уровне поддерживаются протоколы TACACS+ и (или) RADIUS.

В ПК «Efros ACS» поддерживается работа со следующими типами сетевых устройств:

- активное сетевое оборудование (ACO): маршрутизаторы, коммутаторы, и другое оборудование, поддерживающее протоколы TACACS+ и RADIUS;
- клиентское оборудование: стационарные и мобильные рабочие станции пользователей контролируемой сети, принтеры, факсы и прочие сетевые устройства типа endpoint.

#### 1.2. Функции программы

В ПК «Efros ACS» реализованы следующие функциональные возможности:

- управление доступом к сетевым устройствам, поддерживающих на клиентском уровне протоколы TACACS+ и (или) RADIUS;
- централизованное управление учетными данными и настройками
   ПК «Efros ACS»;
- поддержка двухуровневой иерархии серверов (управление подчиненными серверами);
- управление отказоустойчивостью;
- поддержка служб каталогов для аутентификации пользователей (FreeIPA и AD DS);
- поддержка множественного ввода комплекса в домен;
- ведение журнала системных событий;
- создание шаблонов отчетов, формирование отчетов на основе данных из системных журналов событий;
- авторизация сетевых устройств (Endpoints) по МАС-адресам;
- авторизация устройств с помощью расширяемого протокола аутентификации EAP;
- гибкая конфигурация службы выполнения команд на активном сетевом оборудовании (ACO);

- регистрация фактов доступа к АСО;
- поддержка ролевой модели администраторов комплекса;
- объединение в группы учетных записей пользователей АСО;
- объединение в группы сетевых устройств;
- экспорт журналов событий в ПК «Ankey SIEM»;
- экспорт журналов в файловую систему в виде CSV или XLSX;
- получение списка сетевых устройств из ПК «Efros Config Inspector»<sup>1</sup>;
- импорт пользователей ACO и списка сетевых устройств из ПО «Cisco ACS»;
- контроль состояния комплекса и работоспособности основных служб.

Единый пользовательский веб-интерфейс ПК «Efros ACS» предоставляет доступ пользователям с административными правами к следующим функциональным возможностям:

- 1) Управление учетными записями:
- администраторов ПК «Efros ACS»;
- сетевых пользователей;
- групп сетевых пользователей.
- 2) Управление инфраструктурой:
- сетевыми устройствами (АСО и клиентским оборудованием);
- группами сетевых устройств.
- 3) Управление правилами доступа к сетевому оборудованию.
- 4) Управление настройками ПК «Efros ACS».
- 5) Управление экспортом и импортом данных.

Управление настройками ПК «Efros ACS» включает:

- ведение списка корневых и серверных сертификатов, создание запросов на сертификаты;
- настройку подключения к сервисам протоколов TACACS+ и RADIUS;
- настройку интеграции с внешними системами: ПК «Efros Config Inspector», ПК «Ankey SIEM» и ПО «Cisco ACS»;
- настройку доступа ПК «Efros ACS» в сеть;

 $<sup>^{\</sup>rm 1}$  поддерживается работа с ПК «Efros Config Inspector» версии 4.5 до 4.7

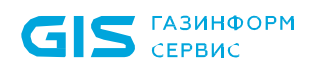

- настройку подключения к внешним источникам данных (серверам LDAP, AD DS);
- настройку подчиненных серверов;
- настройку отказоустойчивости (создание кластеров);
- настройку парольной политики;
- активацию/сброс лицензии.

Подробное описание операций, выполняемых администраторами при настройке параметров работы ПК «Efros ACS» с использованием веб-интерфейса ПК «Efros ACS», приведено в документе «Программный комплекс централизованного управления контролем доступа к сетевым устройствам «Efros ACS». Руководство пользователя».

Статус текущего состояния ПК «Efros ACS» и состояние служб протоколов отображаются в веб-интерфейсе и включают следующие разделы:

- «Общая информация» содержит данные об использовании аппаратных ресурсов, сетевых настройках, состоянии базы данных;
- «Пользователи и устройства» содержит данные об общем количестве и состоянии пользователей, количестве сетевых устройств и групп;
- «Состояние служб и модулей» отображает информацию о статусе служб ПК «Efros ACS»;
- «Журнал аварийных сигналов» отображает события из журнала «Система» с уровнями «Предупреждения» и «Ошибки».

В ПК «Efros ACS» реализована поддержка протоколов для аутентификации, авторизации и учета (AAA) действий пользователя на сетевых устройствах.

Управление доступом к сетевым устройствам определяется следующими параметрами:

- поддержкой сетевыми устройствами протоколов TACACS+ и/или RADIUS;
- добавлением сетевого устройства в ПК «Efros ACS» с указанием типа протокола TACACS+ и/или RADIUS и разделяемого ключа;
- созданием правила доступа путем сопоставления пользователю сетевого устройства и назначения пользователю списка доступных для выполнения на устройстве команд.

Применение настроек доступа производится сразу после изменения параметров пользователя и устройства. Аналогичное поведение применяется для групп пользователей и групп устройств.

### 1.3. Роли и аутентификация пользователей

Пользователями ПК «Efros ACS» являются:

- 1) Администраторы ПК «Efros ACS».
- 2) Сетевые пользователи:

**Б** ГАЗИНФОРМ СЕРВИС

- администраторы АСО;
- пользователи, использующие рабочие станции и другое клиентское оборудование, подключенное к сети, контролируемой ПК «Efros ACS».

Администраторы ПК «Efros ACS» имеют доступ к веб-приложению и REST-интерфейсу ПК «Efros ACS». Предусмотрено разделение доступа администраторов ПК «Efros ACS» к функциональным возможностям ПК «Efros ACS» на три уровня:

- полный доступ с правом внесения изменений в параметры работы ПК «Efros ACS»;
- только чтение с правом просмотра параметров работы ПК «Efros ACS», без возможности внесения изменений;
- инициализация клиентских сертификатов с правом доступа только к странице инициализации клиентских сертификатов сетевых пользователей ПК «Efros ACS».

Для разделения доступа администраторов программного комплекса в ПК «Efros ACS» используются роли:

- 1) «ACS Администратор» пользователи с полным доступом, имеют доступ к функциям:
- управление настройками ПК «Efros ACS»;
- мониторинг текущего состояния ПК «Efros ACS»;
- ведение списка контролируемого ACO (устройств и групп устройств);
- ведение списка контролируемого клиентского оборудования (конечных точек сети и их групп);
- ведение списка пользователей (всех ролей) и групп пользователей;
- настройка политик доступа пользователей к ACO;
- управление экспортом и импортом данных.
- «RO Администратор» пользователи с правом просмотра указанных в перечислении 1 данных (без возможности внесения изменений, доступно только ведение списка шаблонов отчетов).
- 3) «СЕК Администратор» пользователи с правом инициализации клиентских сертификатов. Имеют доступ только к одной странице веб-приложения для инициализации клиентских сертификатов, не имеют доступа к другим

функциональным возможностям ПК «Efros ACS» ни с правом редактирования, ни с правом просмотра.

Для администраторов ACO в ПК «Efros ACS» используется роль «Пользователь». Внесенный в список пользователей ПК «Efros ACS» администратор ACO, которому назначена роль «Пользователь», не имеет доступа к приложению ПК «Efros ACS», но имеет доступ к назначенным ему в ПК «Efros ACS» сетевым устройствам.

Администраторы ПК «Efros ACS» и администраторы АСО аутентифицируются в ПК «Efros ACS» с помощью учетного имени пользователя (логина) и пароля их учетной записи в ПК «Efros ACS».

В зависимости от типа сетевого устройства и используемого им протокола, устройства аутентифицируются:

— АСО – по IP-адресу их учетной записи в ПК «Efros ACS»;

ГАЗИНФОРМ

СЕРВИС

- клиентское оборудование: по MAC-адресу их учетной записи в ПК «Efros ACS» или, при использовании технологии ЕАР (протокол 802.1х), по учетной записи устройства во внешней системе: через LDAP, один из контроллеров домена, через сетевых пользователей (тип аутентификации настраивается при выборе источника данных в правилах аутентификации наборов политик (см. раздел 3.10 документа «ПК «Efros ACS». Руководство пользователя»).
- Внимание: Пользователям с административными ролями «ACS Администратор» (далее – администратор ACS), «RO Администратор» (далее – администратор RO) и «CER Администратор» (далее – администратор CER) не могут быть назначены доступные устройства. Если пользователь должен иметь доступ к приложению ПК «Efros ACS» и к устройствам, то для такого пользователя должны быть созданы две учетные записи в ПК «Efros ACS» с ролями соответственно «ACS Администратор»/ «RO Администратор»/ «CER Администратор» и «Пользователь».

#### 1.4. Сведения технических программных средствах, 0 И обеспечивающих выполнение функций программы

ПК «Efros ACS» является высокопроизводительным и гибко-настраиваемым сервером контроля доступа и представляет собой единую серверную платформу с возможностью конфигурирования параметров при помощи веб-интерфейса.

Минимальный состав технических средств, который должна иметь электронновычислительная машина (ЭВМ)<sup>2</sup>, для установки ПК «Efros ACS» (далее – сервер ПК):

<sup>&</sup>lt;sup>2</sup> Под ЭВМ понимается электронно-вычислительная машина, совместимая с архитектурой Intel x86 (x86\_64).

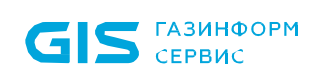

- требования к производительности рассчитываются на основе данных, приведенных в таблице 1;
- сетевой адаптер: 1 Гбит Integrated Ethernet Card;
- минимальное разрешение экрана видеодисплея ЭВМ должно составлять 1280 х 1024 пикселей.

Таблица 1 – Рекомендуемые требования к производительности ЭВМ для установки сервера ПК

|                                                                                                    | Аппаратные требования                    |                           |                               |                                                                                           |                                        |
|----------------------------------------------------------------------------------------------------|------------------------------------------|---------------------------|-------------------------------|-------------------------------------------------------------------------------------------|----------------------------------------|
| Размер<br>контролируемой<br>сети сервером ПК                                                                                                    | CPU                                      | RAM                       | ROM <sup>1)</sup>             | Рекомендованный объем дискового пространства <sup>2)</sup> для хранения данных на срок до |                                        |
|                                                                                                    |                                          |                           |                               | 90 дней <sup>3)</sup> , Гбайт                                                             | 180 дней <sup>4)</sup> , Гбайт         |
| До 150 ОЗ                                                                                                    | от 2 Ghz CPU,<br>Cores: 4                | 16 GB                     | SAS 10К и<br>выше             | Не менее 150                                                                              | Не менее 250                           |
| До 300 ОЗ                                                                                                    | от 2 Ghz CPU,<br>Cores: 4                | 16 GB                     | SAS 10К и<br>выше             | Не менее 250                                                                              | Не менее 450                           |
| До 500 ОЗ                                                                                                    | от 2 Ghz CPU,<br>Cores: 8                | 16 GB                     | SAS 15К и<br>выше             | Не менее 450                                                                              | Не менее 600                           |
| До 1000 ОЗ                                                                                                    | от 2 Ghz CPU,<br>Cores: 12               | 32 GB                     | SSD                           | Не менее 600                                                                              | Не менее 1200                          |
| От 1000 ОЗ Рассчитывается индивидуально. Необходимо обращение в техподдержку                                                                                                    |                                          |                           |                               |                                                                                           |                                        |
| 1) Для повышения отказоустойчивости функционирования решения в составе аппаратной платформы рекомендуется выделить системный раздел, рекомендуемый объем системного раздела не менее 200 Гбайт |                                          |                           |                               |                                                                                           |                                        |
| 2) Для снижения вер<br>RAID1 + 1 диск Hot S                                                                                                    | роятности потери да<br>Spare             | нных реком                | ендуется орга                 | анизация RAID-масси                                                                       | ва в конфигурации                      |
| <ol> <li>Объем дискового<br/>емкости контролируе</li> </ol>                                                                                                    | пространства реком<br>емой сети          | іендован дл               | я хранения да                 | анных не менее 90 д                                                                       | ней при указанной                      |
| <ol> <li>4) Объем дискового<br/>емкости контролиру</li> </ol>                                                                                                    | пространства реком<br>⁄емой сети. При не | ендован для<br>обходимост | я хранения да<br>и хранения б | анных не менее 180 д<br>больше чем 180 дне                                                | ней при указанной<br>ей, рекомендуется |

использовать регулярную выгрузку на сторонние носители

Для функционирования используемых протоколов необходимо наличие следующих открытых портов:

- для TACACS+ порт 49/TCP;
- для RADIUS порты 1812/UDP,1813/UDP;
- для создания кластеров (функция отказоустойчивости) порты 5405/UDP, 2224/TCP, 3121/TCP;

— для веб-интерфейса – порт 443/ТСР;

**S** газинформ сервис

- для двухуровневой иерархии серверов порт 8081/TCP;
- для взаимодействия со службой контейнеризации 2376/ТСР.

Данные ПК «Efros ACS» должны храниться во внешней СУБД. В качестве внешней СУБД поддерживаются PostgreSQL 10.2 и выше, и «Защищенная система управления базами данных «Jatoba». Допускается установка СУБД локально на сервере ПК «Efros ACS». В случае обеспечения отказоустойчивости, СУБД должна размещаться на отдельном сервере относительно программного комплекса.

Установка серверной части ПК «Efros ACS» должна осуществляться на компьютеры, функционирующие под управлением операционной системы Astra Linux Special Edition, сертификат соответствия № 2557 (выдан ФСТЭК России 27 января 2012 г.).

Прикладное ПО, используемое в установке серверной части ПК «Efros ACS» – Dockercompose 1.28.2.

Веб-интерфейс программного комплекса должен поддерживать работу с браузерами, которые работают на основе проекта с открытым кодом Chromium, а также с браузером Mozilla Firefox начиная с версии 99.0.1 и выше.

Для эксплуатации и эффективного применения ПК «Efros ACS» необходимо использование на ЭВМ лицензионного системного программного обеспечения.

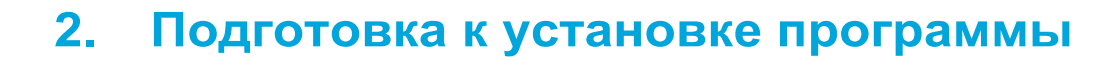

**ГАЗИНФОРМ** 

СЕРВИС

ПК «Efros ACS» поставляется заказчику на компакт-диске согласно комплектности, указанной в документе «Программный комплекс централизованного управления контролем доступа к сетевым устройствам «Efros ACS». Формуляр».

Перед эксплуатацией ПК «Efros ACS» необходимо ознакомиться с сопроводительными документами.

Для обеспечения защиты ПК «Efros ACS» от угроз безопасности информации, связанных с нарушением целостности в процессе передачи его пользователю необходимо обеспечить контроль соответствия экземпляра ПК «Efros ACS», переданного разработчиком, и экземпляра ПК «Efros ACS», полученного пользователем.

Контроль соответствия на месте эксплуатации ПК «Efros ACS» осуществляется путем сверки контрольных сумм дистрибутива со значениями, указанными в сопроводительной документации на данный ПК «Efros ACS».

Уполномоченному пользователю необходимо рассчитать контрольные суммы дистрибутива, свериться с данными Приложения 1 документа «Программный комплекс централизованного управления контролем доступа к сетевым устройствам «Efros ACS». Формуляр», и указать ответственного за эксплуатацию ПК «Efros ACS» в таблице 10.1.

Примечание. Установка изделия должна осуществляться под руководством (; специально подготовленного персонала.

При установке изделия на ЭВМ рекомендуется консультироваться с технической поддержкой ООО «Газинформсервис». Контакты технической поддержки указаны в документе «Программный комплекс централизованного управления контролем доступа к сетевым устройствам. Формуляр».

#### Установка и настройка программы 3.

#### 3.1. Состав и содержание дистрибутивного носителя данных

На дистрибутивном носителе данных ПК «Efros ACS» записан один из вариантов поставки ПК «Efros ACS»:

- 1) Первый В вариант. состав комплекта входит файл «efros-acs X.X.X.XX<sup>3</sup> amd64.deb», включающий:
  - Веб-интерфейс для управления и настройки параметров ПК.
  - Сервер TACACS+ в составе ПК.
  - Сервер RADIUS в составе ПК.
  - Веб-сервер в составе ПК.
  - СУБД в составе ПК.
  - Программное обеспечение для взаимодействия со службами каталогов в составе ПК.
- вариант. 2) Второй В состав комплекта входит файл «efros-acs X.X.X.XX<sup>3</sup> amd64.deb», включающий:
  - Веб-интерфейс для управления и настройки параметров ПК.
  - Сервер ТАСАСS+ в составе ПК.
  - Сервер RADIUS в составе ПК.
  - Веб-сервер в составе ПК.
  - Программное обеспечение для взаимодействия со службами каталогов в составе ПК.

На дистрибутивном носителе данных в дополнение к установочному комплекту ПК «Efros ACS» поставляются внешние компоненты, используемые для работы программного комплекса и являющиеся средой функционирования.

<sup>&</sup>lt;sup>3</sup> где X.X.X.XX – версия дистрибутива, уточняется при поставке

## 3.2. Установка ПК «Efros ACS»

#### 3.2.1 Вариант поставки изделия с СУБД

Для обеспечения наилучшей производительности ПК рекомендуется использовать защищенную систему управления базами данных «Jatoba» или PostgreSQL 10.2 и старше.

На этапе завершения установки ОС «Astra Linux Special Edition» нет необходимости в добавлении каких-либо дополнительных наборов программного обеспечения (рис. 1).

| ASTRALINUX<br>special edition                                                                                                    |
|----------------------------------------------------------------------------------------------------|
| Выбор программного обеспечения                                                                                                    |
| В данный момент установлена только основа системы. Исходя из ваших потребностей, можете выбрать один и более из<br>готовых наборов программного обеспечения.<br>Выберите устанавливаемое программное обеспечение: |
| 🖌 Базовые средства                                                                                                    |
| 🗌 Рабочий стол Fly                                                                                                    |
| 🗌 Приложения для работы с сенсорным экраном                                                                                                    |
| 🗌 Средства работы в сети                                                                                                    |
| 🗌 Офисные средства                                                                                                    |
| Субд                                                                                                    |
| 🗹 Средства удаленного доступа SSH                                                                                                    |
| 🗌 Защищенный WEB сервер                                                                                                    |
| 🗌 Средства Виртуализации                                                                                                    |
| 🗌 Средства Мультимедиа                                                                                                    |
|                                                                                                    |
|                                                                                                    |
|                                                                                                    |
|                                                                                                    |
|                                                                                                    |
|                                                                                                    |
|                                                                                                    |
| Снимок экрана Справка Продолжить                                                                                                    |

Рисунок 1 – Процесс установки "Astra Linux Special Edition"

При установке ПК «Efros ACS» необходимые зависимости будут установлены автоматически, используя в качестве локального источника дополнительных программ образ ОС «Astra Linux Special Edition».

Для установки ПК «Efros ACS» в консоли ОС «Astra Linux Special Edition» выполните последовательность команд (все команды необходимо вводить от имени суперпользователя root, либо используя программу sudo):

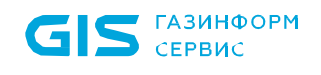

1) Подключите образ «Efros ACS X.X.X.X – amd64 CD» и добавьте CD-ROM в список доступных источников дополнительных программ (рис. 2):

#### sudo apt-cdrom add

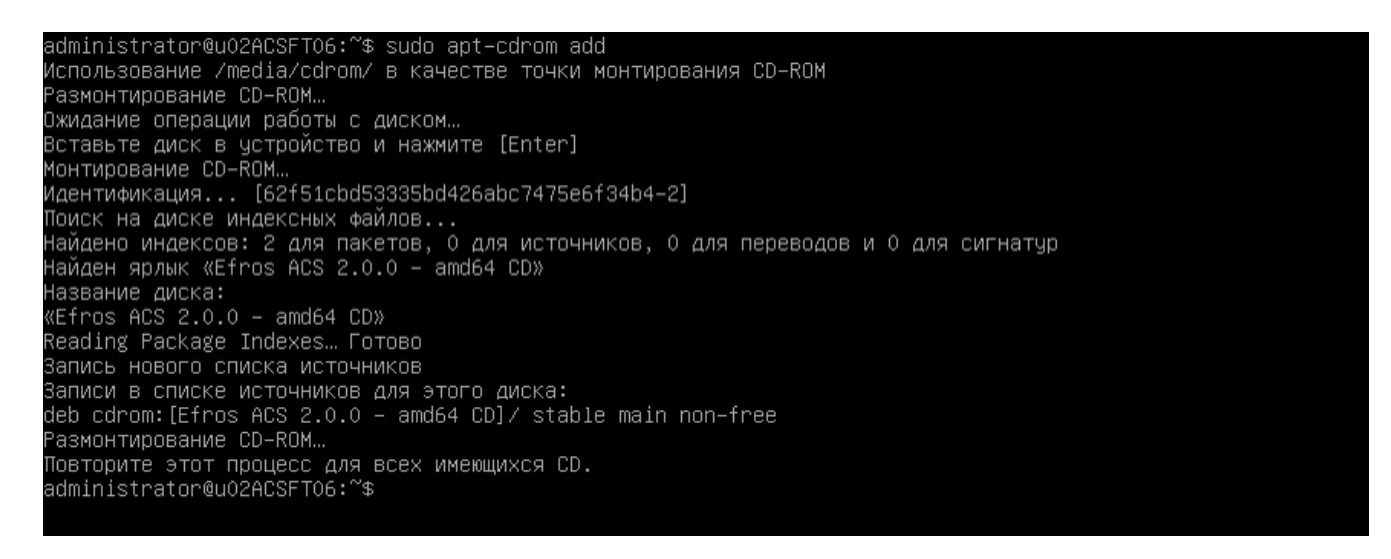

Рисунок 2 – Подключение образа «Efros ACS X.X.X.XX – amd64 CD»<sup>4</sup>

2) Синхронизируйте файлы описаний пакетов с их источником (рис. 3):

sudo apt-get -- o Acquire::Languages=none update

<sup>&</sup>lt;sup>4</sup> версия дистрибутива может отличаться от указанной в документации и представленной на рисунках

GIS ГАЗИНФОРМ СЕРВИС

| Идентификация [5520d91591a095f530619e38f745c14e–2]                                                                   |
|----------------------------------------------------------------------------------------------------|
| Поиск на диске индексных файлов                                                                                      |
| Найдено индексов: 2 для пакетов, 0 для источников, 0 для переводов и 0 для сигнатур                                  |
| Найден ярлык «Efros ACS 2.0.0 – amd64 CD»                                                                            |
| Название диска:                                                                                                    |
| «Efros ACS 2.0.0 – amd64 CD»                                                                                         |
| Reading Package Indexes… Готово                                                                                      |
| Запись нового списка источников                                                                                      |
| Записи в списке источников для этого диска:                                                                          |
| deb cdrom:[Efros ACS 2.0.0 – amd64 CD]/ stable main non–free                                                         |
| Размонтирование CD-ROM                                                                                               |
| Повторите этот процесс для всех имеющихся CD.                                                                        |
| administrator@u02ACSFT06:~\$ sudo apt−get –o Acquire::Languages=none update                                          |
| Игн:1 cdrom://Efros ACS 2.0.0 – amd64 CD stable InRelease                                                            |
| Игн:2 cdrom://OS Astra Linux 1.6 smolensk – amd64 DVD  smolensk InRelease                                            |
| Игн:3 cdrom://Efros ACS 2.0.0 – amd64 CD stable Release                                                              |
| Сущ:4 cdrom://OS Astra Linux 1.6 smolensk – amd64 DVD  smolensk Release                                              |
| ИГН:5 cdrom://Efros ACS 2.0.0 – amd64 CD stable/main all Packages                                                    |
| Игн:6 cdrom://Efros ACS 2.0.0 – amd64 CD stable/non-free all Packages                                                |
| Суш:7 cdrom://Efros ACS 2.0.0 – amd64 CD stable/non-free amd64 Packages                                              |
| Cyu:8 cdrom://Efros ACS 2.0.0 – amd64 CD stable/main amd64 Packages                                                  |
| ИГН:5 cdrom://Efros ACS 2.0.0 – amd64 CD stable/main all Packages                                                    |
| Игн:6 cdrom://Efros ACS 2.0.0 – amd64 CD stable/non–free all Packages                                                |
| Игн:5 cdrom://Efros ACS 2.0.0 – amd64 CD stable/main all Packages                                                    |
| Игн:6 cdrom://Efros ACS 2.0.0 – amd64 CD stable/non-free all Packages                                                |
| Игн:5 cdrom://Efros ACS 2.0.0 – amd64 CD stable/main all Packages                                                    |
| Игн:6 cdrom://Efros ACS 2.0.0 – amd64 CD stable/non-free all Packages                                                |
| Игн:5 cdrom://Efros ACS 2.0.0 – amd64 CD stable/main all Packages                                                    |
| Игн:6 cdrom://Efros ACS 2.0.0 – amd64 CD stable/non-free all Packages                                                |
| Игн:5 cdrom://Efros ACS 2.0.0 – amd64 CD stable/main all Packages                                                    |
| Игн:7 cdrom://Efros ACS 2.0.0 – amd64 CD stable/non-free amd64 Packages                                              |
| Игн:6 cdrom://Efros ACS 2.0.0 – amd64 CD stable/non-free all Packages                                                |
| Cyw:7 cdrom://Efros ACS 2.0.0 – amd64 CD stable/non–free amd64 Packages                                              |
| Игн:8 cdrom://Efros ACS 2.0.0 – amd64 CD stable/main amd64 Packages                                                  |
| Cyщ:8 cdrom://Efros ACS 2.0.0 – amd64 CD stable/main amd64 Packages                                                  |
| Игн:7 cdrom://Efros ACS 2.0.0 – amd64 CD stable/non-free amd64 Packages                                              |
| Игн:8 cdrom://Efros ACS 2.0.0 – amd64 CD stable/main amd64 Packages                                                  |
| Сиш:7 cdrom://Efros ACS 2.0.0 – amd64 CD stable/non-free amd64 Packages                                              |
| ИГН:7 cdrom://Efros ACS 2.0.0 – amd64 CD stable/non-free amd64 Packages                                              |
| Сущ:8 cdrom://Efros ACS 2.0.0 – amd64 CD stable/main amd64 Packages                                                  |
| ИГН:8 cdrom://Efros ACS 2.0.0 – amd64 CD stable/main amd64 Packages                                                  |
| Cyщ:7 cdrom://Efros ACS 2.0.0 – amd64 CD stable/non–free amd64 Packages                                              |
| Cyщ:8 cdrom://Efros ACS 2.0.0 – amd64 CD stable/main amd64 Packages                                                  |
| Чтение списков пакетов… Готово                                                                                       |
| W: Репозиторий «cdrom://Efros ACS 2.0.0 – amd64 CD stable Release» не содержит файла Release                         |
| N: Данные из этого репозитория нельзя аутентифицировать, и поэтому потенциально из небезопас <u>но использовать.</u> |
| N: Смотрите справочную страницу apt-secure(8) о создании репозитория и настройке пользователя.                       |
| administrator@u02ACSFT06:~\$                                                                                         |

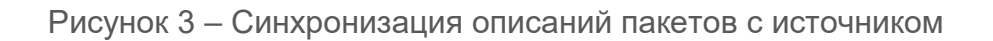

3) Выполните установку ПК «Efros ACS» (рис. 4):

sudo apt-get install efros-acs

| Cvw:4 cdrom://OS Astra Linux 1.6 smolensk – amd64 DVD  smolensk Release                                                     |
|----------------------------------------------------------------------------------------------------|
| Игн:5 cdrom://Efros ACS 2.0.0 – amd64 CD stable/main all Packages                                                           |
| Игн:6 cdrom://Efros ACS 2.0.0 – amd64 CD stable/non-free all Packages                                                       |
| Сищ:7 cdrom://Efros ACS 2.0.0 – amd64 CD stable/non-free amd64 Packages                                                     |
| Cuw:8 cdrom://Efros ACS 2.0.0 – amd64 CD stable/main amd64 Packages                                                         |
| Игн:5 cdrom://Efros ACS 2.0.0 – amd64 CD stable/main all Packages                                                           |
| Игн:6 cdrom://Efros ACS 2.0.0 – amd64 CD stable/non-free all Packages                                                       |
| Игн:5 cdrom://Efros ACS 2.0.0 – amd64 CD stable/main all Packages                                                           |
| Игн:6 cdrom://Efros ACS 2.0.0 – amd64 CD stable/non-free all Packages                                                       |
| Игн:5 cdrom://Efros ACS 2.0.0 – amd64 CD stable/main all Packages                                                           |
| Игн:6 cdrom://Efros ACS 2.0.0 – amd64 CD stable/non-free all Packages                                                       |
| Игн:5 cdrom://Efros ACS 2.0.0 – amd64 CD stable/main all Packages                                                           |
| Игн:6 cdrom://Efros ACS 2.0.0 – amd64 CD stable/non–free all Packages                                                       |
| Игн:5 cdrom://Efros ACS 2.0.0 – amd64 CD stable/main all Packages                                                           |
| Игн:7 cdrom://Efros ACS 2.0.0 – amd64 CD stable/non-free amd64 Раскаges                                                     |
| Игн:6 cdrom://Efros ACS 2.0.0 – amd64 CD stable/non–free all Packages                                                       |
| ՀԱՄ։Հ cdrom://Efros ACS 2.0.0 – amd64 CD stable/non–free amd64 Packages                                                     |
| Игн:8 cdrom://Efros ACS 2.0.0 – amd64 CD stable/main amd64 Packages                                                         |
| Счщ:8 cdrom://Efros ACS 2.0.0 – amd64 CD stable/main amd64 Packages                                                         |
| Игн:7 cdrom://Efros ACS 2.0.0 – amd64 CD stable/non-free amd64 Packages                                                     |
| Игн:8 cdrom://Efros ACS 2.0.0 – amd64 CD stable/main amd64 Packages                                                         |
| Сущ:7 cdrom://Efros ACS 2.0.0 – amd64 CD stable/non-free amd64 Packages                                                     |
| Игн:7 cdrom://Efros ACS 2.0.0 – amd64 CD stable/non-free amd64 Packages                                                     |
| Cyщ:8 cdrom://Efros ACS 2.0.0 – amd64 CD stable/main amd64 Packages                                                         |
| Игн:8 cdrom://Efros ACS 2.0.0 – amd64 CD stable/main amd64 Packages                                                         |
| Cyщ:7 cdrom://Efros ACS 2.0.0 – amd64 CD stable/non-free amd64 Packages                                                     |
| Cyщ:8 cdrom://Efros ACS 2.0.0 – amd64 CD stable/main amd64 Packages                                                         |
| Чтение списков пакетов… Готово                                                                                              |
| W: Репозиторий «cdrom://Efros ACS 2.0.0 – amd64 CD stable Release» не содержит файла Release.                               |
| N: Данные из этого репозитория нельзя аутентифицировать, и поэтому потенциально из небезопасно использовать.                |
| N: Смотрите справочную страницу apt-secure(8) о создании репозитория и настройке пользователя.                              |
| administrator@u02ACSFT06:~\$ sudo apt−get install efros−acs                                                                 |
| Чтение списков пакетов… Готово                                                                                              |
| Построение дерева зависимостей                                                                                              |
| Чтение информации о состоянии… Готово                                                                                       |
| Будут установлены следующие дополнительные пакеты:                                                                          |
| ca–certificates containerd docker.io git git–man liberror–perl patch rsync runc                                             |
| Предлагаемые пакеты:                                                                                                    |
| aufs-tools btrfs-progs debootstrap docker-doc rinse zfs-fuse   zfsutils git-daemon-run   git-daemon-sysvinit git-doc git-el |
| git–email git–gui gitk gitweb git–arch git–cvs git–mediawiki git–svn ed diffutils–doc                                       |
| Рекомендуемые пакеты:                                                                                                    |
| cgroupfs-mount   cgroup-lite pigz ubuntu-fan                                                                                |
| НОВЫЕ пакеты, которые будут установлены:                                                                                    |
| ca–certificates containerd docker.io efros–acs git git–man liberror–perl patch rsync runc                                   |
| обновлено О, установлено 10 новых пакетов, для удаления отмечено О пакетов, и О пакетов не обновлено.                       |
| Необходимо скачать О В/1 095 МВ архивов.                                                                                    |
| После данной операции, объём занятого дискового пространства возрастёт на 1 357 МВ.                                         |
| Хотите продолжить? [Д/н] _                                                                                                  |
|                                                                                                    |

Рисунок 4 – Установка ПК «Efros ACS»

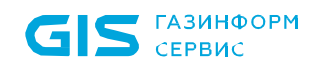

4) При запросе о смене носителя подключите образ «OS Astra Linux 1.6 smolensk – amd64 DVD» и нажмите клавишу Enter для продолжения установки (рис. 5):

| Cyщ:8 cdrom://Efros ACS 2.0.0 – amd64 CD stable/main amd64 Packages                                                                                                    |
|----------------------------------------------------------------------------------------------------|
| Игн:5 cdrom://Efros ACS 2.0.0 – amd64 CD stable/main all Packages                                                                                                    |
| Игн:6 cdrom://Efros ACS 2.0.0 – amd64 CD stable/non–free all Packages                                                                                                    |
| Игн:5 cdrom://Efros ACS 2.0.0 – amd64 CD stable/main all Packages                                                                                                    |
| Игн:6 cdrom://Efros ACS 2.0.0 – amd64 CD stable/non–free all Packages                                                                                                    |
| Игн:5 cdrom://Efros ACS 2.0.0 – amd64 CD stable/main all Packages                                                                                                    |
| Игн:6 cdrom://Efros ACS 2.0.0 – amd64 CD stable/non-free all Packages                                                                                                    |
| Игн:5 cdrom://Efros ACS 2.0.0 – amd64 CD stable/main all Packages                                                                                                    |
| Игн:6 cdrom://Efros ACS 2.0.0 – amd64 CD stable/non-free all Packages                                                                                                    |
| Игн:5 cdrom://Efros ACS 2.0.0 – amd64 CD stable/main all Packages                                                                                                    |
| Игн:7 cdrom://Ffros ACS 2.0.0 – amd64 CD stable/non-free amd64 Packages                                                                                                    |
| MrH:6 drom://fros ACS 2.0.0 = and64 CD stable/non-free all Packages                                                                                                    |
| Cuu:7 cdrom://Efros ACS 2 0 0 - amd64 CD stable/non-free amd64 Packages                                                                                                    |
| Guine Caromit/Efros ACS 2 0 0 - and64 ED stable/main and64 Packages                                                                                                    |
| ministration // Fros ACS 2000 and 60 Stable/main and 64 Packages                                                                                                    |
| unur 7 chrom //Ffros APS 2.0.0 – amd64 CD stable/non-free amd64 Packaves                                                                                                    |
| Minute Caromy//Effos APS 2.0.0 amd64 00 stable/main amd64 Packages                                                                                                    |
| ninito caronizzarios ando 2.0.0 - and64 CD stablezinani free and64 Parkades                                                                                                    |
| Siguir Carlonit//Effos APS 2.0.0 and64 OD stable/non-free and64 Packages                                                                                                    |
| nin - Carlonni //Efros ACS 2.0.0 - and64 CD stable/noi-n and64 Packades                                                                                                    |
| sympte carbonit/Effos APS 2.0.0 and64 OD stable/main and64 Packages                                                                                                    |
| n nie carolini / Efnos Aros 2.0.0 - andek ob stabilzynan frae andek Packades                                                                                                    |
| Sum 2 contract for the 2.0.0 - and 4 b stable/noin and 4 Packages                                                                                                    |
| usual o cui omiti // Eri us Rus 2,0,0 - annuo  Cui stabile/niain annuo ractages<br>Uranne cui merce neverene Foreea                                                                                              |
| niemus chnistob hateloba, Folobo<br>Ne Pengastranná vrednom (Jefans Ars 2.0.0. – amd64 CD stable Pelesse) ve codenvat doňna Pelesse                                                                              |
| м. Генцэйнэрий жааныл 70 нь 72,000 - ашаан 65 хаан Кенсэзей не содержин файла кенсэзе.<br>М. Арнице на этер реполитория, рельза служентариять, и воротоми ратонимально из реборатерие использовать.              |
| м. даплые из этого репозитория налызя аутелтичицировать, и поэтому потенциально из неоезопасно использовать.<br>М. Сматита спровонные странямы соф. состание в состание в репользовать с поеторие и порторатора. |
| и, систрите справочную страницу арт. «ссой е (о) о созании репозитория и настроихе пользователя.<br>аdministrator@ug020CETG.«Ф. quda ant «с install ofnac acc                                                    |
|                                                                                                    |
|                                                                                                    |
|                                                                                                    |
|                                                                                                    |
| oggan golanosiena citegamune golazien laketa.                                                                                                    |
| Ca-bertificates containerd docker.io git git-man liberror-peri patch right runc<br>Teographic approxim                                                                                                    |
| nperud demos nakela.<br>La via teolo bita proze debestetnon deckon des pines sis fues l'afautile dit deeron num l'dit deeron supuinit dit des dit el                                                             |
| auts-tools dirts-progs deboolstrap docker-doc rinse zits-ruse   zfsutis git-daemon-run   git-daemon-sysvinit git-doc git-ei                                                                                      |
| git-email git-gui git git gitueb git-arch git-cvs git-mediawiki git-svh ed bittutiis-doc<br>Davradusere gevere                                                                                                   |
| rekomendigende nakerdi:                                                                                                    |
| Cgroupts-mount   Cgroup-lite pigz ubuntu-tan                                                                                                    |
| HUBBL nakera, kotopae oygyt yctahoshena:<br>Hubbl nakera, kotopaetakan a kasa kasa sa tik tik nan likanan anal natak nama nun                                                                                    |
| ca-certificates containero docker.lo etros-acs git git-man ilberror-peri patch rsync runc                                                                                                    |
| ооновлено О, установлено то новых пакетов, для удаления отмечено о пакетов, и о пакетов не ооновлено.                                                                                                    |
| HEODXODIMO CKAVATE U B/1 USS MB ADXIBOB.                                                                                                    |
| После данной операции, объем занятого дискового пространства возрастет на 1 357 мв.                                                                                                    |
|                                                                                                    |
|                                                                                                    |
| KUS HSTRA LINUX 1.6 Smolensk - amdek DVD»                                                                                                    |
| B GCTPOUCTBO «/TIMEDIA/CONOMI/» U HAXMUTE [ENTER]                                                                                                    |
|                                                                                                    |

Рисунок 5 – Смена носителя при установке зависимостей ПК «Efros ACS»

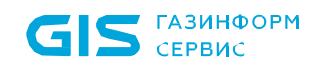

5) При запросе о смене носителя подключите образ «Efros ACS X.X.X.XX – amd64 CD» и нажмите клавишу Enter для завершения установки (рис. 6):

Dor3 cdrom://OS Astra Linux 1.6 smolensk - amd64 bVD smolensk/main amd64 git amd64 1:2.11.0-3+deb943 [4 162 K8] Dor5 cdrom://OS Astra Linux 1.6 smolensk - amd64 bVD smolensk/main amd64 ca-certificates all 20161130+muni [196 k8] drr5 cdrom://CFros AGS 2.0.0 - amd64 Do stable/main amd64 run amd64 run carbot 1.2.6-bU1014014 drr5 cdrom://EFros AGS 2.0.0 - amd64 Do stable/main amd64 containerd amd64 1.2.6-bU1014014 drr5 cdrom://EFros AGS 2.0.0 - amd64 Do stable/main amd64 containerd amd64 1.2.6-bU1014014 drr5 cdrom://EFros AGS 2.0.0 - amd64 Do stable/main amd64 dreft.co.amd64 18.0,9,7-bU10114178.04.2 drr8 cdrom://EFros AGS 2.0.0 - amd64 Do stable/main amd64 dreft.co.amd64 18.0,9,7-bU10114178.04.4 drr8 cdrom://EFros AGS 2.0.0 - amd64 Do stable/main amd64 dreft.co.amd64 18.0,9,7-bU10114178.04.4 drr8 cdrom://DF Astra Linux 1.6 smolensk - amd64 DVD smolensk/main amd64 fsync amd64 3.1.2-1+deb911 [393 k8] Deagaagutenesa Hatopoke nakeros ... Bu60o patee ne su6pateron nakera literor-perl. (HTeHWe GasH ZahHWA MOMENT yCTAHEOSINE V 4314 éaŭkos H KaTakoros.) DouTorok K pachakoske .../-git aman.2.11.0-3+deb903\_all.deb ... PachakosHBaetros git-ma Orakera git. DouTorok K pachakoske .../-git 1.1.0-3+deb903\_all.deb ... PachakosHBaetros git-ma Orakera git. DouTorok K pachakoske .../-git.2.11.0-3+deb903\_amd64.deb ... PachakosHBaetros git-ma Orakera git. DouTorokak K pachakokose ../S-git.2.11.0-3+deb903\_amd64.deb ... PachakosHBaetros git-ma (12.11.0-3+deb903\_amd64.deb ... PachakosHBaetros arker git-ma (13.12.1-4deb901) ... Bu600 patee H edb90HHORO nakera synt. DouTorokak K pachakokose ../S-git.2.11.0-3+deb903\_amd64.deb ... PachakosHBaetros git-ma (13.2.1-14deb901) ... Bu600 patee H edb90HHORO nakera synt. DouTorokak K pachakokose ../S-git.2.11.0-3+deb903\_amd64.deb ... PachakosHBaetros naker git. DouTorokak K pachakokose ../S-git.2.11.0-3+deb903\_amd64.deb ... PachakosHBaetros naker git.0.12.1-4deb901\_amd64.deb ... PachakosHBaetros naker git.0.12.1-4deb901\_amd64.deb ... PachakosHBaetros naker git.0.12.1-4deb901\_amd64.deb ... PachakosHBa

Рисунок 6 – Смена носителя при установке ПК «Efros ACS»

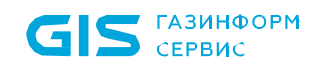

При запросе о настройке пакета efros-acs необходимо ввести IP-адрес для сети типа мост, используемой Docker, либо использовать значение по умолчанию и продолжить установку комплекса (рис. 7):

| Введите IP-адрес сети типа мост, используемой<br>умолчанию Docker использует 172.17.0.1/16 для<br>можете изменить настройки Docker здесь. Это п<br>IP-адрес сети типа мост, используемой Docker | Настраивается пакет efros-acs<br>Docker по умолчанию. Используйте формат 'IP-адрес/префикс сети'. По<br>ј сети типа мост. Если ваше оборудование использует адреса из этой сети, вы<br>редотвратит возможные сетевые конфликты.<br>по умолчанию: |
|----------------------------------------------------------------------------------------------------|----------------------------------------------------------------------------------------------------|
| 10.128.90.254/16                                                                                                    | <Отмена>                                                                                                    |
|                                                                                                    |                                                                                                    |

Рисунок 7 – Настройка пакета efros-acs

6) Дождитесь окончания установки. Отсутствие каких-либо ошибок в консоли будет свидетельствовать об успешной установке ПК «Efros ACS» (рис. 8):

| 231d83e0d8a6: Loading layer [====================================                  | 3.072kB/3.072kB                       |
|------------------------------------------------------------------------------------|---------------------------------------|
| Loaded image: postgres:12                                                          |                                       |
| 4†dd25†162d3: Loading layer [====================================                  | 34.99MB/34.99MB                       |
| 045e+f357bd4: Loading layer [====================================                  | 137.6MB/137.6MB                       |
| bObfOda651ae: Loading layer [====================================                  | 64.14MB/64.14MB                       |
| Loaded image: efros–acs–radius–api:latest                                          |                                       |
| 3ddab5da9235: Loading layer [====================================                  | 136.1MB/136.1MB                       |
| Obe19eefd001: Loading layer [====================================                  | 64.14MB/64.14MB                       |
| Loaded image: efros–acs–tacacs–api:latest                                          |                                       |
| 1fbab0db0271: Loading layer [====================================                  | 66.1MB/66.1MB                         |
| 184b7bdfb716: Loading layer [====================================                  | 226.4MB/226.4MB                       |
| 685bce3aa8cf: Loading layer [====================================                  | 5.004MB/5.004MB                       |
| 071aea2c4581: Loading layer [====================================                  | 939kB/939kB                           |
| 97c581cd2638: Loading layer [====================================                  | 1.21MB/1.21MB                         |
| d9b14041f03c: Loading layer [====================================                  | 15.36kB/15.36kB                       |
| 26eac0e9a6bb: Loading layer [====================================                  | 2.048kB/2.048kB                       |
| bebaa9944a2e: Loading layer [====================================                  | 99.09MB/99.09MB                       |
| Loaded image: efros-acs-server-api:latest                                          |                                       |
| 94ed1feccbf8: Loading layer [====================================                  | 116.8MB/116.8MB                       |
| 3990d3a063b5: Loading layer [====================================                  | 30.21kB/30.21kB                       |
| 82e206aa175d: Loading layer [====================================                  | 4.096kB/4.096kB                       |
| c8c0ed1f9d9c: Loading layer [====================================                  | 6.144kB/6.144kB                       |
| 39dda251ec88: Loading layer [                                                      | 2.56kB/2.56kB                         |
| Laded image: efros-ars-anache:2 4 46-orel                                          |                                       |
| Building with native build, learn about native build in Compose here: https://docs | s.docker.com/go/compose-pative-build/ |
| Creating methods "effors as network" with the default driver                       |                                       |
| Creating volume "efros-acs dh" with default driver                                 |                                       |
| Creating volume "efros-acs do sel" with default driver                             |                                       |
| Creating volume "efros-acs docker ssi" with default driver                         |                                       |
| Preating volume "efros-ace dict" with default driver                               |                                       |
| Creating volume "afrac_ace licence" with default driver                            |                                       |
| Creating volume "afros_acs_incluse" with dafault driver                            |                                       |
| Creating volume "efnoc-acc nodd" with default driven                               |                                       |
| Creating volume "efoc-acs_adub" with default driver                                |                                       |
| Creating volume cross-acs_sampa with default driver                                |                                       |
| Cheating volume "hos-acs_ssi with default driver                                   |                                       |
| Creating wolding convice dopo                                                      |                                       |
| Creating deposition dopo                                                           |                                       |
| Creating up-service uone dana                                                      |                                       |
| Creating main-api-service done                                                     |                                       |
|                                                                                    |                                       |
| Cheating tatas-api-service une                                                     |                                       |
|                                                                                    |                                       |
| Creating tatacs-service une                                                        |                                       |
| Creating Certificates for Docker HPI Engine done                                   |                                       |
| оораоатываются триптеры для systemu (232-25+нерэц2аstra.set4) …                    |                                       |
| AFT had planned for dokg to do more than it reported back (52 vs 54).              |                                       |
| Antrecteu packages:                                                                |                                       |
| auministratureuozacsriv6: \$ _                                                     |                                       |

Рисунок 8 – Завершение установки ПК «Efros ACS»

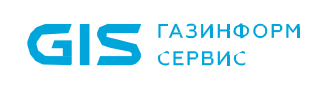

7) Далее откройте браузер и введите IP-адрес сервера, на котором производилась установка. При возникновении предупреждения о ненадежности сертификата безопасности необходимо продолжить открытие веб-сайта, после чего отобразится интерфейс ПК «Efros ACS» (рис. 9):

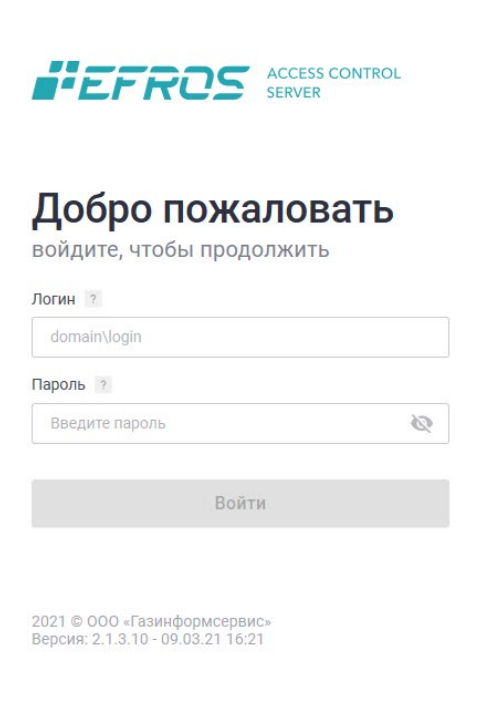

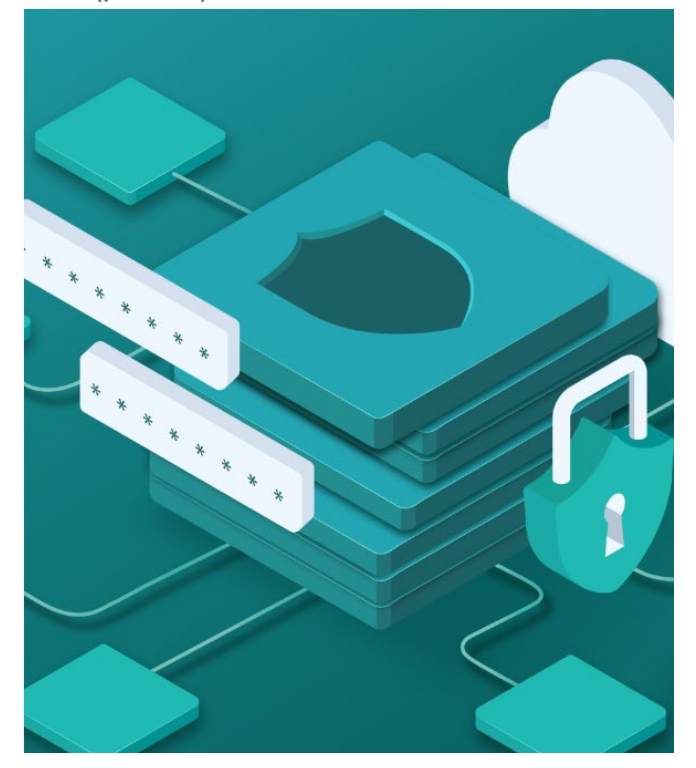

Рисунок 9 – Интерфейс ПК «Efros ACS»

8) Выполните активацию комплекса в соответствии с п. 3.3. руководства.

Выполните настройку работы ПК «Efros ACS» в соответствии с документом «Программный комплекс централизованного управления контролем доступа к сетевым устройствам «Efros ACS». Руководство пользователя».

#### 3.2.2 Вариант поставки изделия без СУБД

Для ПК «Efros ACS» на этапе завершения установки OC Astra Linux Special Edition нет необходимости в добавлении каких-либо дополнительных наборов программного обеспечения (рис. 10).

| СЕРВИС                                                                                                    | ПК «Efros ACS»<br>Руководство администратора                                                 |
|----------------------------------------------------------------------------------------------------|----------------------------------------------------------------------------------------------|
|                                                                                                    | Операционная си<br>специального назна<br>Релиз «Смол                                         |
| Выбор программного обеспечения                                                                                                  |                                                                                              |
| В данный момент установлена только основ<br>готовых наборов программного обеспечения<br>Выберите устанавливаемое программное об | за системы.Исходя из ваших потребностей,можете выбрать один и бол<br>a.<br><i>еспечение:</i> |
| 🗹 Базовые средства                                                                                                    |                                                                                              |
| Рабочий стол Fly                                                                                                    |                                                                                              |
| 🗌 Приложения для работы с сенсорным эк                                                                                          | раном                                                                                        |
| 🗌 Средства работы в сети                                                                                                    |                                                                                              |
| 🗌 Офисные средства                                                                                                    |                                                                                              |
| 🗆 субд                                                                                                    |                                                                                              |
| 🗹 Средства удаленного доступа SSH                                                                                               |                                                                                              |
| 🗌 Защищенный WEB сервер                                                                                                    |                                                                                              |
| 🗌 Средства Виртуализации                                                                                                    |                                                                                              |
| 🗌 Средства Мультимедиа                                                                                                    |                                                                                              |
|                                                                                                    |                                                                                              |
|                                                                                                    |                                                                                              |
|                                                                                                    |                                                                                              |
|                                                                                                    |                                                                                              |

21

Рисунок 10 – Процесс установки "Astra Linux Special Edition"

При установке ПК «Efros ACS» необходимые зависимости будут установлены автоматически, используя в качестве локального источника дополнительных программ образ OC «Astra Linux Special Edition».

Для установки ПК «Efros ACS» в консоли ОС «Astra Linux Special Edition» выполните последовательность команд (все команды необходимо вводить от имени суперпользователя root, либо используя программу sudo):

1) Подключите образ «Efros ACS X.X.X.X – amd64 CD» и добавьте CD-ROM в список доступных источников дополнительных программ (рис. 11):

sudo apt-cdrom add

administrator@u02ACSFT06:~% sudo apt-cdrom add Использование /media/cdrom/ в качестве точки монтирования CD-ROM Размонтирование CD-ROM… Вимдание операции работы с диском… Вставьте диск в устройство и нажмите [Enter] Монтирование CD-ROM… Идентификация... [f10ef3ae6e350d38eb33d3adeca80da2-2] Поиск на диске индексных файлов... Найдено индексов: 2 для пакетов, 0 для источников, 0 для переводов и 0 для сигнатур Название диска: «Efros ACS 3.1.3.10 – amd64 CD» Reading Package Indexes… Готово Запись нового списка источников Запись нового списка источников Запись нового списка источников Запись и ового списка источников Запись в сиске источников для этого диска: deb cdrom:[Efros ACS 3.1.3.10 – amd64 CD]/ stable main non-free Размонтирование CD-ROM… Повторите этот процесс для всех имеющихся CD. administrator@u02ACSFT06:~%

Рисунок 11 – Подключение образа «Efros ACS X.X.X.XX – amd64 CD»<sup>5</sup>

- 2) Синхронизируйте файлы описаний пакетов с их источником (рис. 12):
  - sudo apt-get -o Acquire::Languages=none update

| Монтирование CD-ROM…                                                                                         |
|----------------------------------------------------------------------------------------------------|
| Идентификация [f10ef3ae6e350d38eb33d3adeca80da2–2]                                                           |
| Поиск на диске индексных файлов                                                                              |
| Найдено индексов: 2 для пакетов, 0 для источников, 0 для переводов и 0 для сигнатур                          |
| Название диска:                                                                                              |
| «Efros ACS 3.1.3.10 - amd64 CD»                                                                              |
| Reading Package Indexes… Готово                                                                              |
| Запись нового списка источников                                                                              |
| Записи в списке источников для этого диска:                                                                  |
| deb cdrom:[Efros ACS 3.1.3.10 – amd64 CD]/ stable main non-free                                              |
| Размонтирование CD-ROM                                                                                       |
| Повторите этот процесс для всех имеющихся CD.                                                                |
| administrator@u02ACSFT06:~\$ sudo apt_get –o Acquire::Languages=none update                                  |
| Игн:1 cdrom://Efros ACS 3.1.3.10 – amd64 CD stable InRelease                                                 |
| Игн:2 cdrom://OS Astra Linux 1.6 smolensk – amd64 DVD  smolensk InRelease                                    |
| Игн:3 cdrom://Efros ACS 3.1.3.10 – amd64 CD stable Release                                                   |
| Сущ:4 cdrom://OS Astra Linux 1.6 smolensk – amd64 DVD  smolensk Release                                      |
| Игн:5 cdrom://Efros ACS 3.1.3.10 – amd64 CD stable/non-free all Packages                                     |
| Сущ:6 cdrom://Efros ACS 3.1.3.10 – amd64 CD stable/main amd64 Packages                                       |
| Сущ:7 cdrom://Efros ACS 3.1.3.10 – amd64 CD stable/non–free amd64 Packages                                   |
| Игн:8 cdrom://Efros ACS 3.1.3.10 – amd64 CD stable/main all Packages                                         |
| Игн:5 cdrom://Efros ACS 3.1.3.10 – amd64 CD stable/non-free all Packages                                     |
| Игн:8 cdrom://Efros ACS 3.1.3.10 – amd64 CD stable/main all Packages                                         |
| Игн:5 cdrom://Efros ACS 3.1.3.10 – amd64 CD stable/non-free all Packages                                     |
| Игн:8 cdrom://Efros ACS 3.1.3.10 – amd64 CD stable/main all Packages                                         |
| Игн:5 cdrom://Efros ACS 3.1.3.10 – amd64 CD stable/non-free all Packages                                     |
| Игн:8 cdrom://Efros ACS 3.1.3.10 – amd64 CD stable/main all Packages                                         |
| Игн:5 cdrom://Efros ACS 3.1.3.10 – amd64 CD stable/non-free all Packages                                     |
| Игн:8 cdrom://Efros ACS 3.1.3.10 – amd64 CD stable/main all Packages                                         |
| Игн:5 cdrom://Efros ACS 3.1.3.10 – amd64 CD stable/non-free all Packages                                     |
| Игн:8 cdrom://Efros ACS 3.1.3.10 – amd64 CD stable/main all Packages                                         |
| Игн:6 cdrom://Efros ACS 3.1.3.10 – amd64 CD stable/main amd64 Packages                                       |
| Сущ:6 cdrom://Efros ACS 3.1.3.10 – amd64 CD stable/main amd64 Packages                                       |
| Игн:7 cdrom://Efros ACS 3.1.3.10 – amd64 CD stable/non-free amd64 Packages                                   |
| Сущ:7 cdrom://Efros ACS 3.1.3.10 – amd64 CD stable/non-free amd64 Packages                                   |
| Игн:6 cdrom://Efros ACS 3.1.3.10 – amd64 CD stable/main amd64 Packages                                       |
| Сущ:6 cdrom://Efros ACS 3.1.3.10 – amd64 CD stable/main amd64 Packages                                       |
| Игн:7 cdrom://Efros ACS 3.1.3.10 – amd64 CD stable/non-free amd64 Packages                                   |
| Сущ:7 cdrom://Efros ACS 3.1.3.10 – amd64 CD stable/non-free amd64 Packages                                   |
| Игн:6 cdrom://Efros ACS 3.1.3.10 – amd64 CD stable/main amd64 Packages                                       |
| Сущ:6 cdrom://Efros ACS 3.1.3.10 – amd64 CD stable/main amd64 Packages                                       |
| Игн:7 cdrom://Efros ACS 3.1.3.10 – amd64 CD stable/non-free amd64 Packages                                   |
| Cyщ:7 cdrom://Efros ACS 3.1.3.10 – amd64 CD stable/non-free amd64 Packages                                   |
| Чтение списков пакетов Готово                                                                                |
| W: Репозитории «cdrom://Etros ACS 3.1.3.10 – amd64 CD stable Release» не содержит файла Release.             |
| N: Данные из этого репозитория нельзя аутентифицировать, и поэтому потенциально из небезопасно использовать. |
| N: Смотрите справочную страницу apt-secure(8) о создании репозитория и настройке пользователя.               |
| administrator@u02ACSFT06:~\$                                                                                 |

Рисунок 12 – Синхронизация описаний пакетов с источником

<sup>&</sup>lt;sup>5</sup> версия дистрибутива может отличаться от указанной в документации и представленной на рисунках

3) Выполните установку ПК «Efros ACS» (рис. 13):

#### sudo apt-get install efros-acs

| газмонтирование ср-ком                                                                                       |
|----------------------------------------------------------------------------------------------------|
| Повторите этот процесс для всех имеющихся CD.                                                                |
| administrator@uO2ACSFTO6:~\$ sudo apt-get –o Acquire::Languages=none update                                  |
| игн:1 cdrom://Efros ACS 3.1.3.10 – amd64 CD stable InRelease                                                 |
| игн:2 cdrom://OS Astra Linux 1.6 smolensk – amd64 DVD  smolensk InRelease                                    |
| Игн:3 cdrom://Efros ACS 3.1.3.10 – amd64 CD stable Release                                                   |
| Cyщ:4 cdrom://OS Astra Linux 1.6 smolensk – amd64 DVD  smolensk Release                                      |
| Игн:5 cdrom://Efros ACS 3.1.3.10 – amd64 CD stable/non–free all Packages                                     |
| Cyщ:6 cdrom://Efros ACS 3.1.3.10 – amd64 CD stable/main amd64 Packages                                       |
| Cyщ:7 cdrom://Efros ACS 3.1.3.10 – amd64 CD stable/non–free amd64 Packages                                   |
| Игн:8 cdrom://Efros ACS 3.1.3.10 – amd64 CD stable/main all Packages                                         |
| Игн:5 cdrom://Efros ACS 3.1.3.10 – amd64 CD stable/non-free all Packages                                     |
| Игн:8 cdrom://Efros ACS 3.1.3.10 – amd64 CD stable/main all Packages                                         |
| Игн:5 cdrom://Efros ACS 3.1.3.10 – amd64 CD stable/non-free all Packages                                     |
| Игн:8 cdrom://Efros ACS 3.1.3.10 – amd64 CD stable/main all Packages                                         |
| Игн:5 cdrom://Efros ACS 3.1.3.10 – amd64 CD stable/non–free all Packages                                     |
| Игн:8 cdrom://Efros ACS 3.1.3.10 – amd64 CD stable/main all Packages                                         |
| Игн:5 cdrom://Efros ACS 3.1.3.10 – amd64 CD stable/non–free all Packages                                     |
| Игн:8 cdrom://Efros ACS 3.1.3.10 – amd64 CD stable/main all Packages                                         |
| Игн:5 cdrom://Efros ACS 3.1.3.10 – amd64 CD stable/non–free all Packages                                     |
| Игн:8 cdrom://Efros ACS 3.1.3.10 – amd64 CD stable/main all Packages                                         |
| Игн:6 cdrom://Efros ACS 3.1.3.10 – amd64 CD stable/main amd64 Packages                                       |
| Cyщ:6 cdrom://Efros ACS 3.1.3.10 – amd64 CD stable/main amd64 Packages                                       |
| Игн:7 cdrom://Efros ACS 3.1.3.10 – amd64 CD stable/non-free amd64 Packages                                   |
| Cyщ:7 cdrom://Efros ACS 3.1.3.10 – amd64 CD stable/non–free amd64 Packages                                   |
| Игн:6 cdrom://Efros ACS 3.1.3.10 – amd64 CD stable/main amd64 Packages                                       |
| Cyщ:6 cdrom://Efros ACS 3.1.3.10 – amd64 CD stable/main amd64 Packages                                       |
| Игн:7 cdrom://Efros ACS 3.1.3.10 – amd64 CD stable/non–free amd64 Packages                                   |
| Cyщ:7 cdrom://Efros ACS 3.1.3.10 – amd64 CD stable/non–free amd64 Packages                                   |
| Игн:6 cdrom://Efros ACS 3.1.3.10 – amd64 CD stable/main amd64 Packages                                       |
| Cyщ:6 cdrom://Efros ACS 3.1.3.10 – amd64 CD stable/main amd64 Packages                                       |
| Игн:7 cdrom://Efros ACS 3.1.3.10 – amd64 CD stable/non–free amd64 Packages                                   |
| Cyщ:7 cdrom://Efros ACS 3.1.3.10 – amd64 CD stable/non–free amd64 Packages                                   |
| Чтение списков пакетов… Готово                                                                               |
| W: Репозиторий «cdrom://Efros ACS 3.1.3.10 – amd64 CD stable Release» не содержит файла Release.             |
| N: Данные из этого репозитория нельзя аутентифицировать, и поэтому потенциально из небезопасно использовать. |
| N: Смотрите справочную страницу apt-secure(8) о создании репозитория и настройке пользователя.               |
| administrator@uO2ACSFTO6:~\$ sudo apt−get install efros−acs                                                  |
| Чтение списков пакетов… Готово                                                                               |
| Построение дерева зависимостей                                                                               |
| Чтение информации о состоянии… Готово                                                                        |
| НОВЫЕ пакеты, которые будут установлены:                                                                     |
| efros-acs                                                                                                    |
| обновлено 0, установлено 1 новых пакетов, для удаления отмечено 0 пакетов, и О пакетов не обновлено.         |
| Необходимо скачать О В/743 МВ архивов.                                                                       |
| После данной операции, объём занятого дискового пространства возрастёт на 779 МВ.                            |
| Ποπ:1 cdrom://Efros ACS 3.1.3.10 – amd64 CD stable/non-free amd64 efros-acs amd64 3:1.3.10 [743 MB]          |
| 0% [1 efros-acs 0 B]                                                                                         |

Рисунок 13 – Установка ПК «Efros ACS»

4) При запросе о настройке пакета efros-acs необходимо ввести IP-адрес для сети типа мост, используемой Docker, либо использовать значение по умолчанию и продолжить установку комплекса (рис. 14):

| IP-адрес сети типа мост, используемой Docker по умолчанию: |       |
|------------------------------------------------------------|-------|
| KOK> <0T                                                   | мена> |

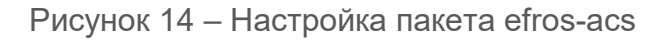

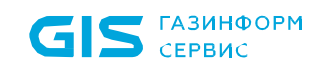

5) В окне настройки пакета efros-acs введите IP-адрес сервера баз данных (рис. 15):

| Пожалуйста, укажите IP-адрес для подключения<br>поле без изменений. | Настраивается пакет efros-acs<br>я к серверу баз данных. Чтобы и | нользовать локальный сервер, | оставьте это |
|---------------------------------------------------------------------|------------------------------------------------------------------|------------------------------|--------------|
| IP-адрес сервера баз данных для Efros ACS:<br>10.72.2.157           |                                                                  |                              |              |
| <u>KOK</u> )                                                        |                                                                  | <Отмена>                     |              |
|                                                                     |                                                                  |                              |              |

Рисунок 15 – Настройка пакета efros-acs. Ввод адреса сервера баз данных

6) В окне настройки пакета efros-acs введите порт для подключения к базе данных – по умолчанию 5432 (рис. 16):

| Пожалуйста, укажите номер порта, на котором у<br>оставьте это поле без изменений.<br>Номер порта службы баз данных: | Настраивается пакет efros-acs<br>узел ожидает запросы к базе данных. Чтобы использовать порт по умолчанию, |
|----------------------------------------------------------------------------------------------------|----------------------------------------------------------------------------------------------------|
| 5432<br>{Ok>                                                                                                    | <Отмена>                                                                                                   |
|                                                                                                    |                                                                                                    |

Рисунок 16 – Настройка пакета efros-acs. Ввод порта службы баз данных

7) Введите имя базы данных (рис. 17):

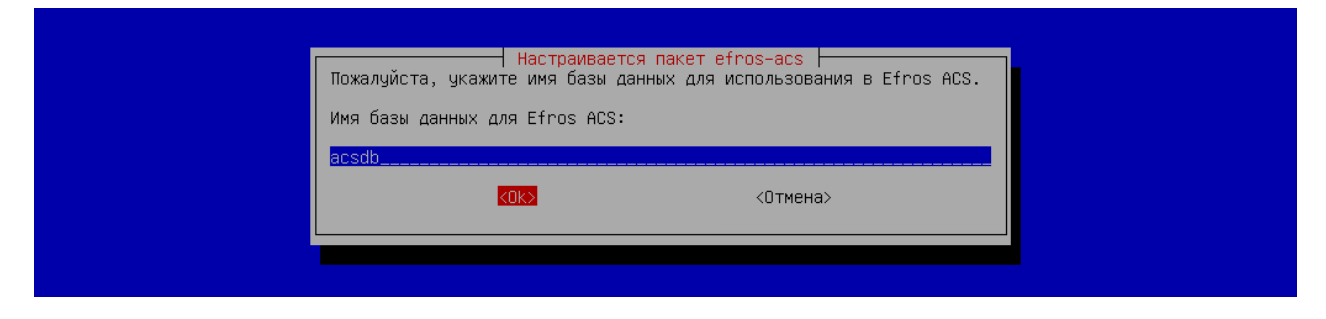

Рисунок 17 – Настройка пакета efros-acs. Ввод имени базы данных

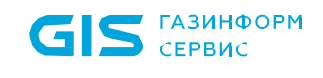

8) Введите имя пользователя для подключения к базе данных (рис. 18):

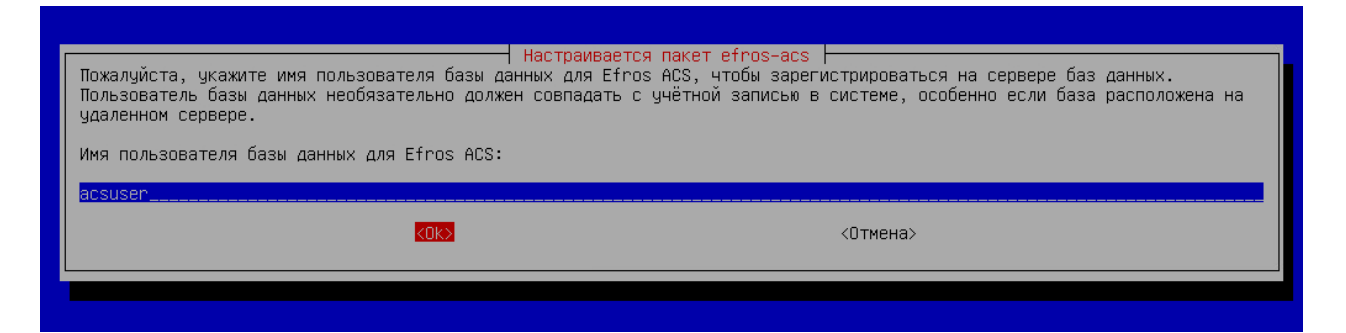

Рисунок 18 – Настройка пакета efros-acs. Ввод имени пользователя базы данных

9) Введите пароль пользователя для подключения к базе данных (рис. 19):

| Пожалуйста,<br>Пароль польз                                                                                                    | Настраивает<br>укажите пароль для рег<br>ювателя базы данных дл | ся пакет efros−acs<br>истрации Efros ACS на сервере баз<br>я Efros ACS: | данных. |
|----------------------------------------------------------------------------------------------------|-----------------------------------------------------------------|-------------------------------------------------------------------------|---------|
|                                                                                                    | «OK»                                                            | <Отмена>                                                                |         |
|                                                                                                    |                                                                 |                                                                         |         |
|                                                                                                    |                                                                 |                                                                         |         |
|                                                                                                    |                                                                 |                                                                         |         |
|                                                                                                    |                                                                 |                                                                         |         |
| бор ранее не выбранного пакета efros<br>тение базы данных … на данный момент<br>дготовка к распаковке …/efros-acs_1.<br>спаковывается efros-acs (3:1.3.10) … | —acs.<br>Установлено 49594 фай<br>3.10_amd64.deb …              | ла и каталога.)                                                         |         |

Рисунок 19 – Настройка пакета efros-acs. Ввод пароля пользователя для подключения к базе данных

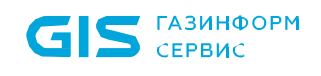

10) Дождитесь окончания установки. Отсутствие каких-либо ошибок в консоли будет свидетельствовать об успешной установке ПК «Efros ACS» (рис. 20):

| Выбор ранее не выбранного пакета efros-acs.                                                                                          |                                      |
|----------------------------------------------------------------------------------------------------|--------------------------------------|
| (Чтение базы данных … на данный момент чстановлено 49594 файла и каталога.)                                                          |                                      |
| Подстотовка к распаковке "/efros-acs 1.3.10 amd64.deb "                                                                              |                                      |
| Распаковывается efros-acs (3:1.3.10) …                                                                                               |                                      |
| Настраивается пакет efros—acs (3:1.3.10) …                                                                                           |                                      |
| Creating network done                                                                                                    |                                      |
| 583b2b23bda1: Loading layer [====================================                                                                    | 180.6MB/180.6MB                      |
| c418327cf75d: Loading layer [====================================                                                                    | 173.9MB/173.9MB                      |
| 4efe083901ad: Loading layer [====================================                                                                    | 5.081MB/5.081MB                      |
| f6b651c9a435: Loading laver [====================================                                                                    | 14.85kB/14.85kB                      |
| 58d43432afe5: Loading layer [====================================                                                                    | 2.048kB/2.048kB                      |
| dc8c37c6bba5: Loading layer [====================================                                                                    | 28.7MB/28.7MB                        |
| Loaded image: efros_acs_server_api:3.1.3.10–36828                                                                                    |                                      |
| Loaded image: efros—acs—server—api:latest                                                                                            |                                      |
| 311287f194d9: Loading layer [====================================                                                                    | 17.71MB/17.71MB                      |
| Sbcde59e7be8: Loading layer [====================================                                                                    | 149.9MB/149.9MB                      |
| 694bed879879: Loading layer [====================================                                                                    | 113.1MB/113.1MB                      |
| Loaded image: efros–acs–radius:3.0.21–orel                                                                                           |                                      |
| c96bd735e380: Loading layer [====================================                                                                    | 136.8MB/136.8MB                      |
| f8fbbbaa3a2f: Loading layer [====================================                                                                    | 2.56kB/2.56kB                        |
| dccca0624515: Loading layer [====================================                                                                    | 128.3MB/128.3MB                      |
| Loaded image: efros-acs-samba:4.9.5-orel                                                                                             |                                      |
| 6c1c198324c3: Loading layer [====================================                                                                    | 22.06MB/22.06MB                      |
| 35a67d99ad51: Loading layer [====================================                                                                    | 28.67kB/28.67kB                      |
| 5f7a3252415e: Loading layer [====================================                                                                    | 6.144kB/6.144kB                      |
| 481f8ea7332b: Loading layer [====================================                                                                    | 2.56kB/2.56kB                        |
| Loaded image: efros-acs-nginx:1.19.6–orel                                                                                            |                                      |
| 4cd933c5bc25: Loading layer [====================================                                                                    | 4.553MB/4.553MB                      |
| 55fc/f4d3bdf: Loading layer [====================================                                                                    | 196.1KB/196.1KB                      |
| a/4ec4bc/633: Loading layer [====================================                                                                    | 149./MB/149./MB                      |
| 1841149cac26: Loading layer [====================================                                                                    | (4.2/MB/(4.2/MB                      |
| Loaded image: erros-acs-tacacs:202104181633-orei<br>Deildigt with entite build learn about actions build in Oranges have https://doc |                                      |
| Building with native build. Learn about native build in compose here: https://docs                                                   | .docker.com/go/compose-native-pulid/ |
| Creating volume erros-acs_atct with default driver                                                                                   |                                      |
| Creating volume "erros-acs_docker_ssi with default driver                                                                            |                                      |
| Cheating volume "Fros-acs_itense" with default driver                                                                                |                                      |
| Cheating volume "hos-acs_rogs with default driver                                                                                    |                                      |
| Cheating volume "hose-acs_daub with default driver                                                                                   |                                      |
| Creating volume "effos_acs_samba with default driver                                                                                 |                                      |
| Creating volume "dos-acs_ssi with default driven                                                                                     |                                      |
| Preating volume "effostars unum sel" with default driver                                                                             |                                      |
| Preating web-service done                                                                                                    |                                      |
| Creating was benefice to the done                                                                                                    |                                      |
| Creating taracs-service done                                                                                                    |                                      |
| Creating radius-service done                                                                                                    |                                      |
| Creating certificates for Docker API Engine done                                                                                     |                                      |
|                                                                                                    |                                      |

Рисунок 20 – Завершение установки ПК «Efros ACS»

11) Откройте браузер и введите IP-адрес сервера, на котором производилась установка. При возникновении предупреждения о ненадежности сертификата безопасности необходимо продолжить открытие веб-сайта, после чего отобразится интерфейс ПК «Efros ACS» (рис. 21):

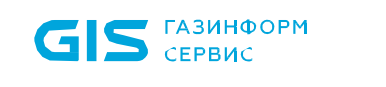

#### ПК «Efros ACS» Руководство администратора

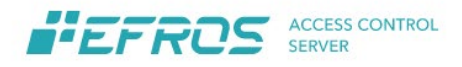

# Добро пожаловать

войдите, чтобы продолжить

| domain\login   |    |
|----------------|----|
| Пароль ?       |    |
| Введите пароль | N. |
|                |    |
| Воити          |    |

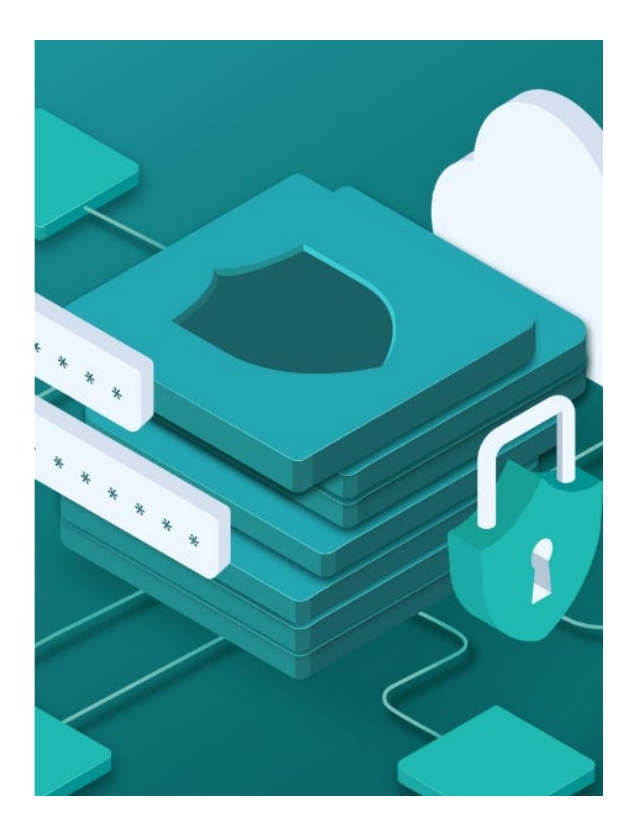

Рисунок 21 – Интерфейс ПК «Efros ACS»

Если в процессе ввода параметров подключения к базе данных какие-либо значения были указаны неверно, отображается окно с соответствующей ошибкой (рис. 22, 23, 24, 25).

| I | Настраивается пакет efros-acs                                                                                                    |
|---|----------------------------------------------------------------------------------------------------|
|   | Не удалось подключиться к базе данных:                                                                                                    |
|   | psql: не удалось подключиться к серверу: В соединении отказано Он действительно работает по адресу "10.72.2.159" и<br>принимает TCP-соединения (порт 5432)? |
|   |                                                                                                    |
|   |                                                                                                    |

Рисунок 22 – Ошибка ввода IP-адреса при подключении к серверу баз данных

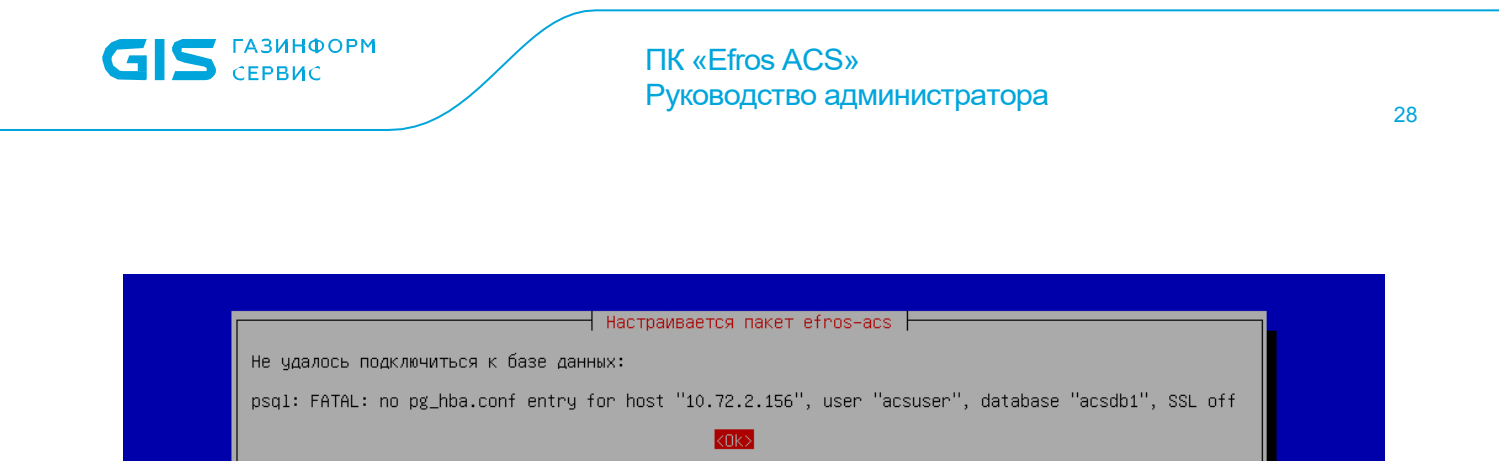

Рисунок 23 – Ошибка ввода имени базы данных при подключении к серверу баз данных

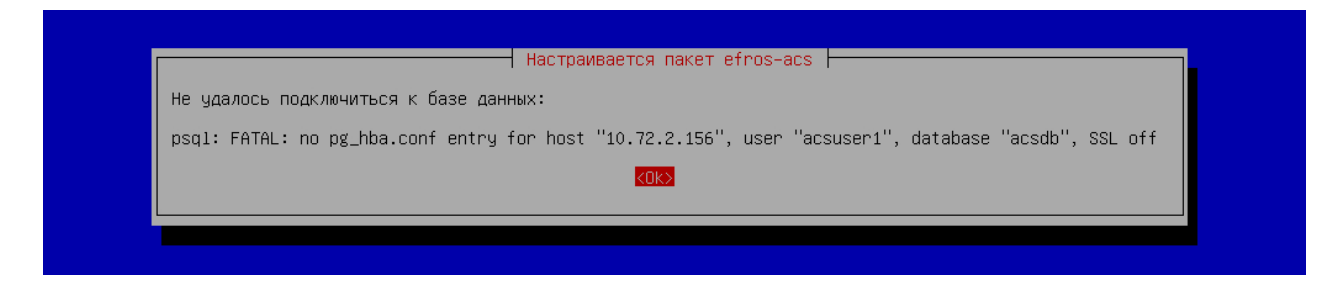

Рисунок 24 – Ошибка ввода имени пользователя при подключении к серверу баз данных

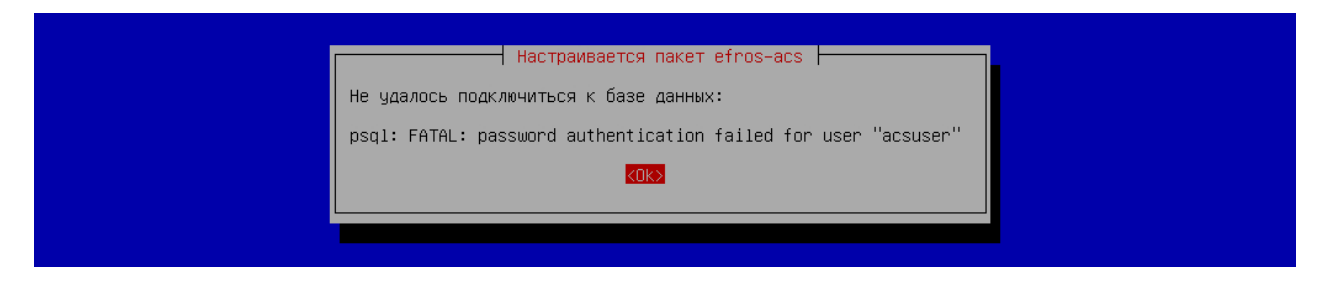

Рисунок 25 – Ошибка ввода пароля при подключении к серверу баз данных

# 3.3. Лицензирование

Для использования функциональных возможностей программного комплекса после установки комплекса должна быть активирована лицензия на право использования продукта. ПК «Efros ACS» поддерживает два типа лицензии Standard и Premium. От выбранной лицензии зависит состав доступных пользователям функций комплекса. При использовании лицензии Standard к комплексу может быть подключено не более 1000 устройств, поддерживается только один внешний источник данных (LDAP-сервер или AD DS), не доступны функциональные возможности управления подчиненными серверами, формирования отчетов (раздел «Отчеты») и выпуска клиентских сертификатов (в разделе «Сертификаты» подраздел «Клиентские», отсутствует роль **«CER** Администратор» (см. п. 1.3)).

После установки комплекса и открытия страницы аутентификации (рис. 21), необходимо указать данные для предустановленного администратора ACS.

Примечание. После установки и настройки программного комплекса в БД ПК «Efros ACS» автоматически создается учетная запись пользователя с ролью «ACS Администратор»: с логином «administrator» и паролем «\$Qwerty123456\$». При первом запуске ПК «Efros ACS» для пользователя открывается окно смены пароля (рис. 26), в котором необходимо указать в качестве старого пароля значение «\$Qwerty123456\$», дважды указать новый пароль и нажать кнопку «Изменить».

| екущий пароль                 |   |
|-------------------------------|---|
|                               | Ø |
| ювый пароль                   |   |
| Введите новый пароль          | Ø |
| Іодтверждение пароля          |   |
| Введите новый пароль повторно | Ø |
|                               |   |

Рисунок 26 – Окно смены пароля

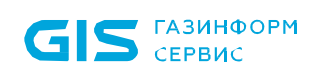

#### ПК «Efros ACS» Руководство администратора

Будет выполнена автоматическая проверка соответствия пароля заданной в ПК «Efros ACS» сложности пароля, по умолчанию пароль должен:

- быть не менее 6 символов;
- содержать хотя бы одну цифру;
- содержать хотя бы одну латинскую букву верхнего регистра;
- содержать хотя бы одну латинскую букву нижнего регистра;
- не совпадать с предыдущими тремя паролями пользователя.

Допустимые символы в пароле: латинские буквы обоих регистров, цифры, не буквенноцифровые символы (! @ # & ( ) - \_ [ { } ] : ; ', ? / \* ~ \$ ^ + = < >).

При возникновении ошибки в ходе смены пароля в верхней части страницы авторизации отобразится соответствующее сообщение об ошибке.

После успешной смены пароля вновь откроется страница авторизации пользователя и администратору для доступа к веб-приложению ПК «Efros ACS» необходимо выполнить запуск ПК «Efros ACS» с новым паролем. Затем откроется страница «Лицензирование» (рис. 27) для проведения активации комплекса.

| <b>.</b> |                       | Настройки системы        | > | Лицензирование                      |                            | 🔋 Система неактивна 🔌 💄 Administrator |
|----------|-----------------------|--------------------------|---|-------------------------------------|----------------------------|---------------------------------------|
|          | Основной сервер 🚺 🗸 🗸 | Сертификаты              | ~ | Тип акцивации 💿                     |                            |                                       |
| 0        | Мониторинг            | Службы TACACS+ и RADIUS  |   | Онлайн Офлайн Перенос лицензии      |                            |                                       |
| *        | Инфраструктура 💛      | Интеграция с системами   | ~ |                                     |                            |                                       |
|          | Учетные записи        | Доступ в сеть            | ~ | Запрос активации<br>Ключ лицензии 🤋 | E-mail для ключа активации |                                       |
| ê        | Политики доступа 🛛 🗸  | Внешние источники данных | ~ | YRAAI-3UGJA-TSYL4-ML8               | name@domain.ru             | Сгенерировать ключ                    |
| Ē        | Журнал событий 🛛 🗸    | Общие настройки          | ~ |                                     |                            |                                       |
| Ħ        | Добавить              | Лицензирование           |   |                                     |                            |                                       |
|          |                       |                          |   |                                     |                            |                                       |
|          |                       |                          |   |                                     |                            |                                       |
|          |                       |                          |   |                                     |                            |                                       |
|          |                       |                          |   |                                     |                            |                                       |
|          |                       |                          |   |                                     |                            |                                       |
| <        | Свернуть меню         |                          |   |                                     |                            |                                       |
| \$       | Настройки системы     |                          |   | Активировать                        |                            |                                       |

Рисунок 27 – Окно активации комплекса

Возможны три варианта проведения активации комплекса:

- онлайн при наличии подключения к серверу лицензирования;
- офлайн при отсутствии подключения к серверу лицензирования;
- перенос ключа лицензии с ранее активированного комплекса.

По умолчанию выбран вариант «Онлайн».

#### 3.3.1. Онлайн активация комплекса

Онлайн активация комплекса осуществляется при наличии подключения к сети Internet и возможности подключения к серверу лицензирования ООО «Газинформсервис».

На странице «Лицензирование» в группе полей «Запрос активации» (рис. 28) необходимо указать следующие данные:

— ключ лицензии, полученный при покупке комплекса;

— адрес электронной почты для отправки ключа активации;

затем нажать кнопку «Сгенерировать ключ».

На указанный адрес электронной почты будет отправлен ключ активации продукта, на странице «Лицензирование» добавится поле для ввода ключа активации (рис. 28). Активацию комплекса необходимо провести в течение 20 минут после формирования запроса на активацию.

| <b>i</b> i |                      | Настройки системы        | >      | Лицензирование                                                                                                    | () Сис                                                                                                    | тема неактивна 🔌 💄 Administrator            |
|------------|----------------------|--------------------------|--------|----------------------------------------------------------------------------------------------------|----------------------------------------------------------------------------------------------------|---------------------------------------------|
|            |                      | Сертификаты              | ~      | Тип акцивации 🤉                                                                                                    | 0                                                                                                    | 10:41 X<br>Ключ активации системы отправлен |
| 0          | Мониторинг           | Службы TACACS+ и RADIUS  |        | Онлайн Офлайн Перенос лицензии                                                                                                    |                                                                                                    | на почту                                    |
| *          | Инфраструктура 🔗     | Интеграция с системами   | ~      |                                                                                                    |                                                                                                    |                                             |
| *          | Учетные записи       | Доступ в сеть            | ~      | Запрос активации Ключ лицензии 2                                                                                                    | nail для ключа активации                                                                                                    |                                             |
| ô          | Политики доступа 🛛 🗸 | Внешние источники данных | ~      | $= \log^{1/2} \left( - \frac{1}{2} \int_{0}^{0} dx  dx \right) \left( - \frac{1}{2} \int_{0}^{0} dx  dx  dx \right) = \frac{1}{2} \int_{0}^{0} dx  dx  dx$ | $\sum_{i=1}^{n} (i + i) \sum_{i=1}^{n} (i + i) = \sum_{i=1}^{n} (i + i) \sum_{i=1}^{n} (i + i) = \sum_{i=1}^{n} (i + i) \sum_{i=1}^{n} (i + i) = \sum_{i=1}^{n} (i + i) \sum_{i=1}^{n} (i + i) = \sum_{i=1}^{n} (i + i) \sum_{i=1}^{n} (i + i) = \sum_{i=1}^{n} (i + i) \sum_{i=1}^{n} (i + i) = \sum_{i=1}^{n} (i + i) \sum_{i=1}^{n} (i + i) = \sum_{i=1}^{n} (i + i) \sum_{i=1}^{n} (i + i) = \sum_{i=1}^{n} (i + i) \sum_{i=1}^{n} (i + i) = \sum_{i=1}^{n} (i + i) \sum_{i=1}^{n} (i + i) = \sum_{i=1}^{n} (i + i) \sum_{i=1}^{n} (i + i) = \sum_{i=1}^{n} (i + i) \sum_{i=1}^{n} (i + i) = \sum_{i=1}^{n} (i + i) \sum_{i=1}^{n} (i + i) = \sum_{i=1}^{n} (i + i) \sum_{i=1}^{n} (i + i) \sum_{i=1}^{n} (i + i$ | Сгенерировать ключ                          |
| Ē          | Журнал событий 🛛 🗸   | Общие настройки          | $\sim$ |                                                                                                    |                                                                                                    |                                             |
|            | Добавить             | Лицензирование           |        | Активация<br>Проверьте Вашу почту и скопируйте ключ активац                                                                                                | ии                                                                                                    |                                             |
|            |                      |                          |        | Ключ активации ?                                                                                                    |                                                                                                    |                                             |
|            |                      |                          |        | Время действия ключа активации: <b>19:54</b>                                                                                                    |                                                                                                    |                                             |
|            |                      |                          |        | Вам необходимо проверить почту и скопировать<br>активации                                                                                                  | ключ                                                                                                    |                                             |
|            |                      |                          |        |                                                                                                    |                                                                                                    |                                             |
|            | Свернуть меню        |                          |        |                                                                                                    |                                                                                                    |                                             |
| ¢          | Настройки системы    |                          |        | Активировать Отменить                                                                                                    |                                                                                                    |                                             |

Рисунок 28 – Поле для ввода ключа активации

Ввести ключ активации, полученный по электронной почте, в соответствующее поле (см. 28) и нажать кнопку «Активировать».

Активация комплекса завершена (рис. 29), на электронный адрес будет отправлен файл лицензии license.bin.

Примечание. Данный файл в дальнейшем может быть использован для переноса лицензии.

| G        | IS серви              | ФОРМ                                 | ПК «Efros ACS<br>Руководство а                 | s»<br>дминистратора    | 32                          |
|----------|-----------------------|--------------------------------------|------------------------------------------------|------------------------|-----------------------------|
| <b>.</b> |                       | Настройки системы >                  | Лицензирование                                 |                        | 🖬 Premium 🖹 💄 Administrator |
| :        | Основной сервер 📄 🛛 🗸 | Сертификаты 🗸                        | Лицензия                                       |                        |                             |
| 0        | Мониторинг            | Службы TACACS+ и RADIUS              | Статус лицензии • Активна                      | Тип лицензии           |                             |
| x        | Инфраструктура 🗸      | Интеграция с системами 🛛 🗸           | Активация: Окончание:<br>15.03.2022 02.03.2072 |                        |                             |
| *        | Учетные записи        | Доступ в сеть 🗸 🗸                    | 🛕 Осталось 18192 дня                           | 🗰 Premium              |                             |
| ê        | Политики доступа 💛    | Внешние источники данных 🛛 🗸         |                                                |                        |                             |
| Ē        | Журнал событий 🛛 🗸    | Общие настройки 🗸 🗸                  | Ключ лицензии                                  | NA77A-020VUS-16869-NVQ |                             |
|          | Отчеты                | Управление подчиненными<br>серверами |                                                |                        |                             |
| H        | Добавить              | Управление отказоустойчивостью       | Лицензионное соглашение                        |                        |                             |
|          |                       | Лицензирование                       |                                                |                        |                             |
|          |                       |                                      |                                                |                        |                             |
| <        | Свернуть меню         |                                      |                                                |                        |                             |
| \$       | Настройки системы     |                                      | Сорос лицензии                                 |                        |                             |

Рисунок 29 – Активация комплекса завершена

#### 3.3.2. Офлайн активация комплекса

Проведение офлайн активации осуществляется при отсутствии подключения к сети Internet либо если связь с сервером лицензирования ООО «Газинформсервис» не установлена. В таком случае, при заполнении формы на странице «Лицензирование» необходимо выбрать тип активации «Офлайн» (см. рис. 27). На странице отобразятся поля в соответствии с рис. 30.

На странице «Лицензирование» в группе полей «Запрос активации» необходимо указать следующие данные:

— ключ лицензии, полученный при покупке комплекса;

— адрес электронной почты для отправки ключа активации.

Затем нажать кнопку «Сгенерировать ключ».

| GIS ГАЗИНО<br>СЕРВИО  | форм<br>С                |   | ПК «Efros ACS»<br>Руководство ад  | »<br>цминистратора         | l        |                        |          |
|-----------------------|--------------------------|---|-----------------------------------|----------------------------|----------|------------------------|----------|
|                       | Настройки системы        | > | Лицензирование                    |                            | () Систе | ма неактивна 🔌 💄 Admin | istrator |
| 📒 Основной сервер 📓 🗸 | Сертификаты              | ~ | Тип акцивации 🔹                   |                            |          |                        |          |
| О Мониторинг          | Службы TACACS+ и RADIUS  |   | Онлайн Офлайн Перенос лицензии    |                            |          |                        |          |
| 📩 Инфраструктура 🗸    | Интеграция с системами   | ~ |                                   |                            |          |                        |          |
| 🐴 Учетные записи      | Доступ в сеть            | ~ | Запрос активации<br>Ключ лицензии | E-mail для ключа активации |          |                        |          |
| 🔒 Политики доступа 🗸  | Внешние источники данных | ~ | YRAAI-3UGJA-TSYL4-ML8             | name@domain.ru             |          | Сгенерировать запрос   |          |
| 🗐 Журнал событий 🗠    | Общие настройки          | ~ |                                   |                            |          |                        |          |
| TACACS+               | Лицензирование           |   |                                   |                            |          |                        |          |
| RADIUS                |                          |   |                                   |                            |          |                        |          |
| Система               |                          |   |                                   |                            |          |                        |          |
| ╉<br>Добавить         |                          |   |                                   |                            |          |                        |          |
| < Свернуть меню       |                          |   |                                   |                            |          |                        |          |
| Настройки системы     |                          |   | Активировать                      |                            |          |                        |          |

Рисунок 30 – Страница «Лицензирование» в режиме офлайн активации лицензии

В результате будет сформирован файл с запросом на лицензию формата json и с именем указанной электронной почты, например user@example.ru.json, на странице отобразится сообщение «Запрос на лицензию успешно сгенерирован».

| <b>.</b> | EFROS ACCESS CONT<br>SERVER | TROL | Настройки системы               | >      | Лицензирование                                                                                         | () Сис                   | стема неактивна 🔌 💄 Admini | strator |
|----------|-----------------------------|------|---------------------------------|--------|----------------------------------------------------------------------------------------------------|--------------------------|----------------------------|---------|
|          |                             | ~    | Сертификаты                     | $\sim$ | Тип акцивации 🔹                                                                                        |                          |                            |         |
| 0        | Мониторинг                  |      | Службы TACACS+ и RADIUS         |        | Онлайн Офлайн Перенос лицензии                                                                         |                          |                            |         |
| ス        | Инфраструктура              | ~    | Интеграция с системами          | $\sim$ |                                                                                                    |                          |                            |         |
| *        |                             |      | Доступ в сеть                   | $\sim$ | Запрос активации<br>Ключ лицензии ? Е-т                                                                | nail для ключа активации |                            |         |
| ô        |                             | ~    | Внешние источники данных        | $\sim$ |                                                                                                    | charecon y@gaz-is.ru     | Сгенерировать запрос       |         |
| Ē        | Журнал событий              | ^    | Общие настройки                 | $\sim$ |                                                                                                    |                          |                            |         |
|          |                             |      | Лицензирование                  |        | Сертификат                                                                                             |                          |                            |         |
|          | RADIUS                      |      |                                 |        | Файл сертификата 💿<br>Выберите файл сертификата 📿                                                      |                          |                            |         |
|          |                             |      |                                 |        |                                                                                                    |                          |                            |         |
| Ħ        | Добавить                    |      |                                 |        | Вам необходимо сформировать запрос, отправит<br>сертифицирующий центр и загрузить в систему пи<br>файл | ъв<br>олученный          |                            |         |
|          |                             |      |                                 |        |                                                                                                    |                          |                            |         |
| <        | Свернуть меню               |      |                                 |        |                                                                                                    |                          |                            |         |
| \$       |                             |      | Вы хотите открыть или сохранить | charen | та-у@дех-аладоот (1,83 КБ) из то 72.3 гоз?                                                             | Открыть Сохранить 🔻 Отме | ена ×                      |         |

Рисунок 31 – Страница «Лицензирование» в режиме офлайн активации лицензии

Необходимо сохранить файл с запросом на лицензию, перейти на другую ЭВМ с устойчивым подключением к сети Internet, открыть браузер и указать адрес для проведения офлайн активации продукта: <u>https://license.gaz-is.ru/offlineActivate/</u> (рис. 32).

| Офлайн-активация                                                                                       |
|----------------------------------------------------------------------------------------------------|
| Центр офлайн-активации продуктов ООО 'Газинформсервис'                                                 |
| Получить файл лицензии                                                                                 |
| Скопируйте в окно ввода активационный запрос для получения файла лицензии или выберите запрос из файла |
|                                                                                                    |
|                                                                                                    |
|                                                                                                    |
|                                                                                                    |
|                                                                                                    |
|                                                                                                    |
|                                                                                                    |
| Активировать Обзор                                                                                     |
|                                                                                                    |

Рисунок 32 – Центр активации продуктов

Открыть ранее сгенерированный файл формата json и скопировать содержимое файла в соответствующее окно (см. рис. 32), затем нажать кнопку «Активировать». Будет отправлено письмо на электронную почту, указанную для запроса, с ключом активации (рис. 33).

| Офлайн-активация                                                                                                    |  |  |  |  |  |
|----------------------------------------------------------------------------------------------------|--|--|--|--|--|
| Центр офлайн-активации продуктов ООО 'Газинформсервис'                                                                                              |  |  |  |  |  |
| Введите ключ активации, отправленный на ваш адрес электронной почты коеренать у Солтана и состания и состания и<br>Ключ активации :<br>Активировать |  |  |  |  |  |

Рисунок 33 – Окно для ввода ключа активации

Указать полученный ключ активации и нажать кнопку «Активировать». В случае успешного прохождения активации на электронный адрес будет отправлено письмо с файлом license.bin и появится соответствующее информационное сообщение в веббраузере (рис. 34).

| <b>Дентр офлайн-активации продуктов ООО 'Газинформсервис'</b>                |  |  |  |  |  |
|------------------------------------------------------------------------------|--|--|--|--|--|
| Активация прошла успешно!                                                    |  |  |  |  |  |
| BEGIN CERTIFICATE                                                            |  |  |  |  |  |
| MIIHhzCCBvCgAwIBAgIPVdozMNajQjAcagY97jLEMA0GCSqGSIb3DQEBBQUAMIHCMR0wGwYJKoZI |  |  |  |  |  |
| nvcNAQkBFg5yZXNwQGdhei1pcy5ydTELMAkGA1UEBhMCUlUxCzAJBgNVBAgMAkxPMRgwFgYDVQQH |  |  |  |  |  |
| DA9TYWludC1QZXRlcmJ1cmcxGTAXBgNVBAoMEEdBWklORk9STVNFUlZJQ0UxCzAJBgNVBAsMAklU |  |  |  |  |  |
| MScwJQYDVQQDDB5HSVMgTGljZW5zZSBhbmQgVXBkYXRlIHNlcnZpY2UxHDAaBgNVBAkME0tyb25z |  |  |  |  |  |
| aHRhZHNrYXlhIDEwLUEwlBcNMjIwMzE1MDAwMDAwWhgPMjA3MjAzMDIwMDAwMDBaMIGUMSkwJwYD |  |  |  |  |  |
| VQQDEyAwODhkMTAwOTY1NWJkNTJjOWJiMGRjZjliNWZhZDA5NzERMA8GA1UEChMIRWZyb3NBQ1Mx |  |  |  |  |  |
| KTAnBgNVBAsTIDRhYWI3NjdkYWY5MTQxMTUyMGJkN2U0ZDg5Y2JiOTJlMSkwJwYDVQQFEyBlNjYx |  |  |  |  |  |
| MWRkZDBhYzljMjlhOGJiOGY5MzhjNDY1OTJmYTCCAilwDQYJKoZlhvcNAQEBBQADggIPADCCAgoC |  |  |  |  |  |
| ggIBAOEli5OJkhxWsDYrFk5tEWoSRhyPQ8Y3S12hX2T6r7ytg7u73bN93Dy4M2QE791cbeTneMZ1 |  |  |  |  |  |
| g5JgERrA7yGmaAxN8d2Bot71jTaavbLpk0hXahiCt61wz2odzJNRwVrKCqV4i+eco77xvxEk1UYN |  |  |  |  |  |
| aAsFZLfY3k76ILFWNKq9r60Fe7nUX4XIh+5VGw1YRUpsRbeDoq+DZP/3ZX9MTZLMxIXQHeam/0b  |  |  |  |  |  |
|                                                                              |  |  |  |  |  |
| Скопировать в буфер обмена Сохранить в файл                                  |  |  |  |  |  |

**Б ГАЗИНФОРМ СЕРВИС** 

Рисунок 34 – Успешное прохождение активации

Перейти на ЭВМ, на которой необходимо активировать комплекс, и в окне офлайн активации лицензии в разделе «Сертификат» загрузить полученный файл лицензии (рис. 35), нажать кнопку «Активировать».

После завершения активации лицензии страница «Лицензирование» будет содержать данные в соответствии с рис. 29. Офлайн активация комплекса завершена.

| <b>i</b> i |                       | Настройки системы        | >      | Лицензирование                                                                                                    | () Система неактивна 🔌 💄 Administrator |
|------------|-----------------------|--------------------------|--------|----------------------------------------------------------------------------------------------------|----------------------------------------|
|            | Основной сервер 👩 🗸 🗸 | Сертификаты              | ~      | Тип акцивации 📪                                                                                                   |                                        |
| 0          | Мониторинг            | Службы TACACS+ и RADIUS  |        | Онлайн Офлайн Перенос лицензии                                                                                    |                                        |
| x          | Инфраструктура 🗸      | Интеграция с системами   | $\sim$ |                                                                                                    |                                        |
| *          | Учетные записи        | Доступ в сеть            | $\sim$ | Запрос активации<br>Ключ лицензии ? Е-mail для ключа активации                                                    |                                        |
| ô          | Политики доступа 🛛 🗸  | Внешние источники данных | $\sim$ | nA72 = 0.8V0S+1.986.2NV0 characterization                                                                         | Сгенерировать запрос                   |
| Ē          | Журнал событий 🛛 🔿    | Общие настройки          | $\sim$ |                                                                                                    |                                        |
|            | TACACS+               | Лицензирование           |        | Сертификат                                                                                                    |                                        |
|            | RADIUS                |                          |        | Файл сертификата ?                                                                                                |                                        |
|            | Система               |                          |        | license.bln                                                                                                    |                                        |
| Ħ          | Добавить              |                          |        | Вам меобходимо сформировать запрос, отправить в<br>сертифицирующий центр и загрузить в систему полученный<br>файл |                                        |
|            |                       |                          |        |                                                                                                    |                                        |
| <          | Свернуть меню         |                          |        |                                                                                                    |                                        |
| \$         | Настройки системы     |                          |        | Активировать Отменить                                                                                             |                                        |

Рисунок 35 – Выбран файл лицензии

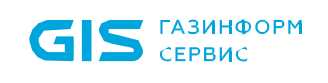

#### 3.3.3. Перенос лицензии в режиме офлайн

Внимание: Перенос ключа в режиме онлайн возможен только при наличии соединения с сетью Internet и возможности подключения к серверу лицензирования.

При отсутствии соединения с сетью Internet для осуществления переноса лицензии необходимо после установки комплекса:

- перейти на страницу «Лицензирование» (см. рис. 11) и выбрать в поле «Тип активации» вариант активации комплекса «Перенос лицензии»;
- в поле «Файл лицензии» (рис. 19) указать файл license.bin, полученный после активации указанной лицензии на другом сервере. После загрузки файла активными станут поля группы «Запрос активации»;
- указать ключ лицензии, полученный при покупке комплекса и адрес электронной почты для отправки ключа активации (рис. 20);
- нажать кнопку «Сгенерировать ключ».

| <b>;;</b> | Настройки системы        | >      | Лицензирование                                                | •                           | Система неактивна 🄌 💄 Administrator |
|-----------|--------------------------|--------|---------------------------------------------------------------|-----------------------------|-------------------------------------|
| -         | Сертификаты              | ~      | Тип акцивации ?                                               | Файл сертификата ?          |                                     |
| 0         | Службы TACACS+ и RADIUS  |        | Онлайн Офлайн Перенос лицензии                                | Выберите файл сертификата 🕥 |                                     |
| ×         | Интеграция с системами   | $\sim$ | -                                                             |                             |                                     |
| *         | Доступ в сеть            | ~      | Запрос активации<br>Ключ лицензии ?                           | E-mail для ключа активации  |                                     |
| ô         | Внешние источники данных | ~      | YRAAI-3UGJA-TSYL4-ML8                                         | name@domain.ru              | Сгенерировать ключ                  |
| Ē         | Общие настройки          | ~      |                                                               |                             |                                     |
| Ħ         | Лицензирование           |        | А Для активации запроса, Вам необходимо загр<br>ключ лицензии | уузить имеющийся            |                                     |
|           |                          |        |                                                               |                             |                                     |
|           |                          |        |                                                               |                             |                                     |
|           |                          |        |                                                               |                             |                                     |
|           |                          |        |                                                               |                             |                                     |
|           |                          |        |                                                               |                             |                                     |
| >         |                          |        |                                                               |                             |                                     |
| •         |                          |        | Активировать                                                  |                             |                                     |

Рисунок 36 – Страница «Лицензирование» при переносе лицензии

| Сервис                   | ч ПК<br>Рук                    | «Efros ACS»<br>оводство администратора |
|--------------------------|--------------------------------|----------------------------------------|
| Настройки системы        | > Лицензирование               | 🚯 Система неактивна 🔌 💄 Administrator  |
| Сертификаты              | Тип акцивации ?                | Файл сертификата 👔                     |
| Службы TACACS+ и RADIUS  | Онлайн Офлайн Перенос лицензии | license.bin C                          |
| Интеграция с системами   | ~                              |                                        |
| Доступ в сеть            | Запрос активации               |                                        |
| Внешние источники данных | ✓ NA72A-UNYUS-16060 MvQ        | ентал для ключа активации              |
| Общие настройки          | ×                              |                                        |
| Лицензирование           |                                |                                        |
|                          |                                |                                        |

37

Рисунок 37 – Страница «Лицензирование» после заполнения полей

После проверки соединения с сетью Internet и при его отсутствии на странице отобразится сообщение в соответствии с рис. 38. Пользователь может либо отменить перенос лицензии, либо перейти к режиму офлайн активации.

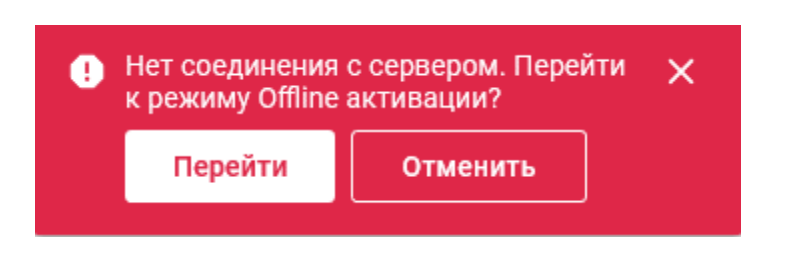

Рисунок 38 – Сообщение об отсутствии связи с сервером лицензирования

После нажатия кнопки «Перейти» откроется страница «Лицензирование» в режиме офлайн активации лицензии (см. рис. 30). Далее необходимо указать данные для осуществления офлайн переноса лицензии: ключ лицензии, адрес электронной почты и нажать кнопку «Сгенерировать запрос».

В результате будет сформирован файл с запросом на лицензию формата json и с именем указанной электронной почты, например, user@example.ru.json.

Необходимо перейти на другую ЭВМ с устойчивым подключением к сети Internet, открыть браузер, указать адрес для проведения офлайн активации продукта: <u>https://license.gaz-is.ru/offlineActivate/</u> и проделать дальнейшие шаги в соответствии с алгоритмом, описанным в пункте 3.3.2.

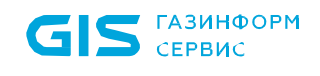

В результате на указанную электронную почту придет новый файл лицензии license.bin, привязанный к текущей конфигурации сервера. Необходимо на странице офлайн активации комплекса указать новый полученный файл лицензии (см. рис. 28).

Затем нажать кнопку «Активировать». После завершения активации лицензии страница «Лицензирование» будет содержать данные в соответствии с рис. 29. Процесс офлайн переноса лицензии завершен.

#### 3.3.4. Перенос лицензии онлайн

Внимание: Перенос ключа в режиме онлайн возможен только при наличии соединения с сетью Internet и возможности подключения к серверу лицензирования.

Для осуществления переноса лицензии необходимо после установки комплекса:

- перейти на страницу «Лицензирование» (см. рис. 29) и выбрать в поле «Тип активации» вариант активации комплекса «Перенос лицензии»;
- в поле «Файл лицензии» (рис. 39) указать файл license.bin, полученный после активации указанной лицензии на другом сервере. После загрузки файла активными станут поля группы «Запрос активации»;
- указать ключ лицензии, полученный при покупке комплекса, и адрес электронной почты для отправки ключа активации;
- -Настройки системы > Лицензирование 🤑 Система неактивна 🛛 🖹 💄 Administrator Тип акцивации ? Файл сертификата 🔋 Онлайн Офлайн Перенос лицензии e license.bin Службы TACACS+ и RADIUS Интеграция с система Запрос активации Доступ в сеть 🗸 🗸 Ключ лицензии 🤉 E-mail для ключа активации 🛞 Сгенерировать ключ ô Внешние источники данных 🛛 🗸 NA72A-UNVUS-10069 NVQ Общие настройки Лицензирование Активировать Отменить
- нажать кнопку «Сгенерировать ключ».

Рисунок 39 – Страница «лицензирование» в режиме переноса лицензии

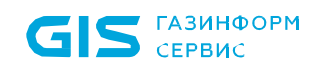

На указанную электронную почту будет отправлен код активации продукта, на странице «Лицензирование» добавится поле «Ключ активации» (рис. 40). Время действия ключа активации 20 минут.

Указать полученный ключ активации и нажать кнопку «Активировать».

После завершения активации лицензии страница «Лицензирование» будет содержать данные в соответствии с рис. 29.

Процесс переноса лицензии завершен. На электронную почту будет отправлен обновленный файл лицензии license.bin.

Примечание. Данный файл в дальнейшем также может быть использован для переноса лицензии.

| <b>;</b> ; | Настройки системы >          | Л | ицензирование 🚯 Система неактивна 🖹 🔔 Administrator            |
|------------|------------------------------|---|----------------------------------------------------------------|
| -          | Сертификаты 🗸                | , | Тип акцивации 🔹 Файл сертификата 🍵                             |
| 0          | Службы TACACS+ и RADIUS      |   | Онлайн Офлайн Перенос лицензии license.bin                     |
| *          | Интеграция с системами 🗸 🗸   |   |                                                                |
| **         | Доступ в сеть 🗸              |   | Запрос активации<br>Ключ лицензии ? Е-mail для ключа активации |
| ô          | Внешние источники данных 🛛 🗸 | e | рест - среда составляет ключ                                   |
| Ē          | Общие настройки 🗸 🗸          | _ |                                                                |
| æ          | Лицензирование               |   | Активация<br>Проверьте Вашу почту и скопируйте ключ активации  |
|            |                              |   | Ключ активации 2                                               |
|            |                              |   | Время действия ключа активации: <b>19:44</b>                   |
|            |                              |   | 🔺 Вам необходимо проверить почту и скопировать ключ активации  |
|            |                              |   |                                                                |
| >          |                              |   |                                                                |
| \$         |                              |   | Активировать <b>Отменить</b>                                   |

Рисунок 40 – Запрос на генерацию ключа

# 4. Обновление программы

Обновление ПК «Efros ACS» осуществляется после предоставления дистрибутива разработчиком путем установки новой версии поверх уже установленной.

Для обновления программного комплекса, поставленного без СУБД в составе дистрибутива, необходимо подключить iso-образ дистрибутива, предоставленный разработчиком и последовательно выполнить следующие шаги:

1) Ввести и выполнить команду sudo apt-get update<sup>6</sup> (рис. 41).

| administrator@astra:~\$ sudo apt–get update                                                                                                    |
|----------------------------------------------------------------------------------------------------|
| Игн:1 cdrom://Efros ACS 3.2.4.16 – amd64 CD stable InRelease                                                                                                    |
| Игн:2 cdrom://Efros ACS 3.1.3.10 – amd64 CD stable InRelease                                                                                                    |
| Игн:3 cdrom://OS Astra Linux 1.6 smolensk – amd64 DVD smolensk InRelease                                                                                                    |
| Игн:4 cdrom://Efros ACS 3.2.4.16 – amd64 CD stable Release                                                                                                    |
| Игн:5 cdrom://Efros ACS 3.1.3.10 – amd64 CD stable Release                                                                                                    |
| Счш:6 cdrom://OS Astra Linux 1.6 smolensk – amd64 DVD smolensk Release                                                                                                    |
| И́ѓн:7 cdrom://Efros ACS 3.2.4.16 – amd64 CD stable/main all Packages                                                                                                    |
| Сущ:8 cdrom://Efros ACS 3.2.4.16 – amd64 CD stable/main amd64 Packages                                                                                                    |
| Игн:9 cdrom://Efros ACS 3.2.4.16 – amd64 CD stable/main Translation–ru                                                                                                    |
| Игн:10 cdrom://Efros ACS 3.2.4.16 – amd64 CD stable/main Translation–en                                                                                                    |
| Игн:11 cdrom://Efros ACS 3.2.4.16 – amd64 CD stable/main Translation–ru_RU                                                                                                    |
| Игн:12 cdrom://Efros ACS 3.2.4.16 – amd64 CD stable/non–free all Packages                                                                                                    |
| Сущ:13 cdrom://Efros ACS 3.2.4.16 – amd64 CD stable/non–free amd64 Packages 👘                                                                                                    |
| Игн:8 cdrom://Efros ACS 3.2.4.16 – amd64 CD stable/main amd64 Packages                                                                                                    |
| Игн:14 cdrom://Efros ACS 3.2.4.16 – amd64 CD stable/non–free Translation–en                                                                                                    |
| Игн:15 cdrom://Efros ACS 3.2.4.16 – amd64 CD stable/non-free Translation–ru                                                                                                    |
| Игн:13 cdrom://Efros ACS 3.2.4.16 – amd64 CD stable/non–free amd64 Packages                                                                                                    |
| Игн:16 cdrom://Efros ACS 3.2.4.16 – amd64 CD stable/non–free Translation–ru_RU                                                                                                    |
| Игн:17 cdrom://Efros ACS 3.1.3.10 – amd64 CD stable/main all Packages                                                                                                    |
| Сущ:18 cdrom://Etros ACS 3.1.3.10 – amd64 CD stable/main amd64 Packages                                                                                                    |
| ИГН:19 cdrom://Etros ACS 3.1.3.10 – amd64 CD stable/main Translation-ru                                                                                                    |
| ИГН:20 cdrom://Etros ACS 3.1.3.10 – amd64 CD stable/main Translation-en                                                                                                    |
| WFH:21 cdrom://Efros ACS 3.1.3.10 - amd64 CD stable/main Translation-ru_RU                                                                                                    |
| WFH:22 cdrom://Etros ACS 3.1.3.10 - amd64 CD stable/non-tree all Packages                                                                                                    |
| Ugu:23 corom://Etros ACS 3.1.3.10 − amob4 CD stable/non-tree amob4 Packages                                                                                                    |
| W H:24 corolli://Efros HCS 3.1.3.10 - allob4 cb stable/non-free translation-ru_ku                                                                                                    |
| WEN-25 CONTRACTORS ALS 3.1.3.10 - ANDRY CD STADLE/NON-THEE TRANSIGTION-IN                                                                                                    |
| MEN-20 CURION-7/EFROS ACS 3.1.3.10 - anno4 CD stable/non-free franslation-en                                                                                                    |
| WENTY CUTOMIN//EFFOS ACS 3.2.4.10 - amd64 CD stable/main and actages                                                                                                    |
| Minute control of the set of the set of the set of stable/main Translation_ru                                                                                                    |
| Minus calonizzations and 3 1 3 1 0 - amd64 CD stablezon-free amd64 Packages                                                                                                    |
| MINE Content of the state of the state of th |
| Игн:11 cdrom://Efros ACS 3.2.4.16 – amd64 CD stable/main Translation-ru RU                                                                                                    |
| Игн:12 cdrom://Efros ACS 3.2.4.16 – amd64 CD stable/non-free all Packages                                                                                                    |
| Сущ:8 cdrom://Efros ACS 3.2.4.16 – amd64 CD stable/main amd64 Packages                                                                                                    |
| Игн:8 cdrom://Efros ACS 3.2.4.16 – amd64 CD stable/main amd64 Packages                                                                                                    |
| Игн:14 cdrom://Efros ACS 3.2.4.16 – amd64 CD stable/non-free Translation-en                                                                                                    |
| Игн:15 cdrom://Efros ACS 3.2.4.16 – amd64 CD stable/non-free Translation-ru                                                                                                    |
| Сущ:13 cdrom://Efros ACS 3.2.4.16 – amd64 CD stable/non-free amd64 Packages                                                                                                    |
| Игн:13 cdrom://Efros ACS 3.2.4.16 – amd64 CD stable/non–free amd64 Packages                                                                                                    |
| Игн:16 cdrom://Efros ACS 3.2.4.16 – amd64 CD stable/non-free Translation_ru_RU                                                                                                    |
| Игн:17 cdrom://Efros ACS 3.1.3.10 – amd64 CD stable/main all Packages                                                                                                    |
| Игн:19 cdrom://Efros ACS 3.1.3.10 – amd64 CD stable/main Translation–ru                                                                                                    |
| Игн:20 cdrom://Efros ACS 3.1.3.10 – amd64 CD stable/main Translation–en                                                                                                    |
| Игн:21 cdrom://Efros ACS 3.1.3.10 – amd64 CD stable/main Translation–ru_RU                                                                                                    |
| ИГН:22 cdrom://Efros ACS 3.1.3.10 – amd64 CD stable/non–free all Packages                                                                                                    |

Рисунок 41 – Обновление ПК «Efros ACS»

<sup>&</sup>lt;sup>6</sup> версия дистрибутива обновления может отличаться от указанной в документации

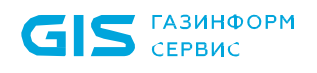

2) Ввести и выполнить команду sudo apt-get upgrade efros-acs (рис. 42).

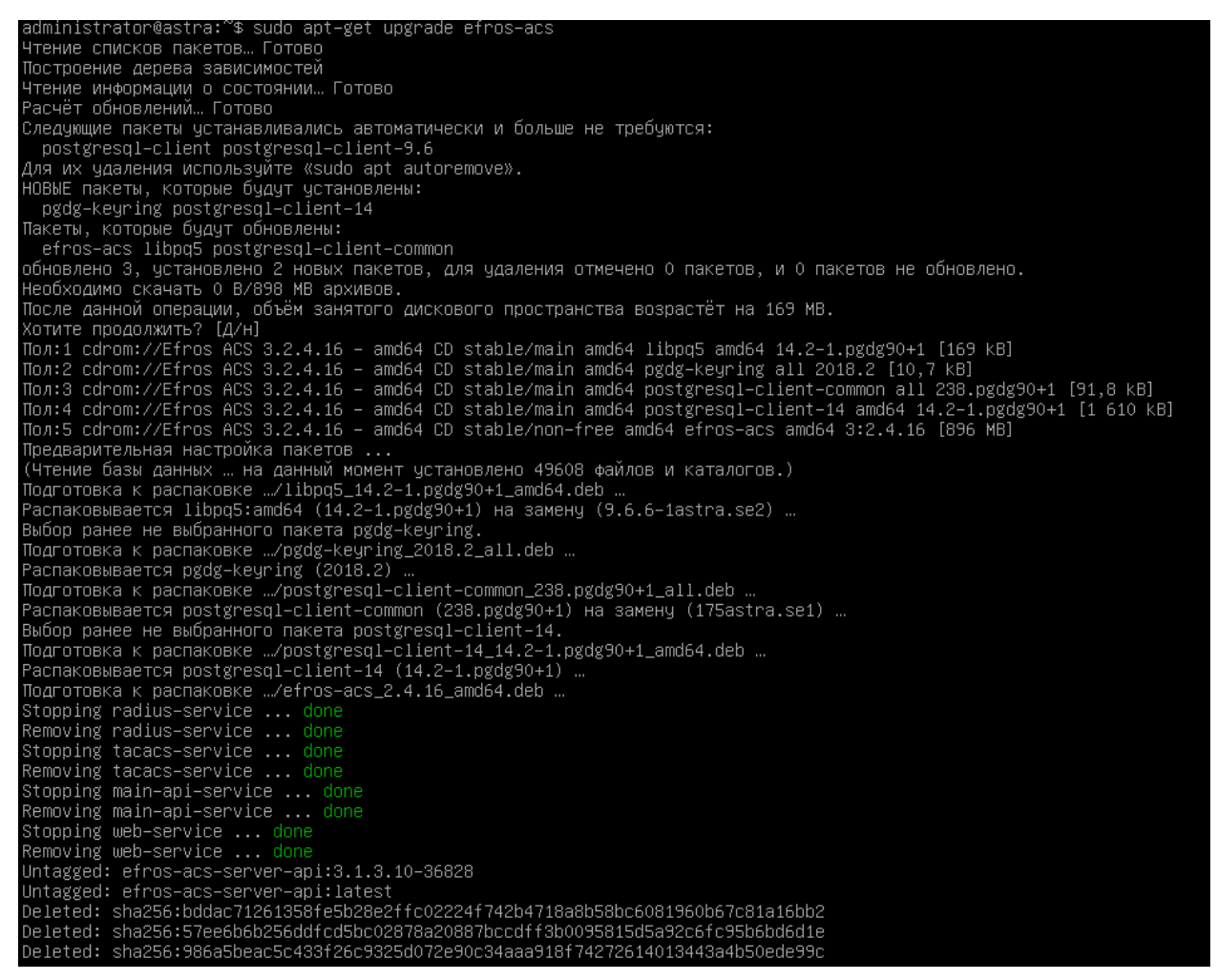

Рисунок 42 – Обновление ПК «Efros ACS»

3) В диалоговом окне необходимо ввести пароль для подключения к БД (рис. 43).

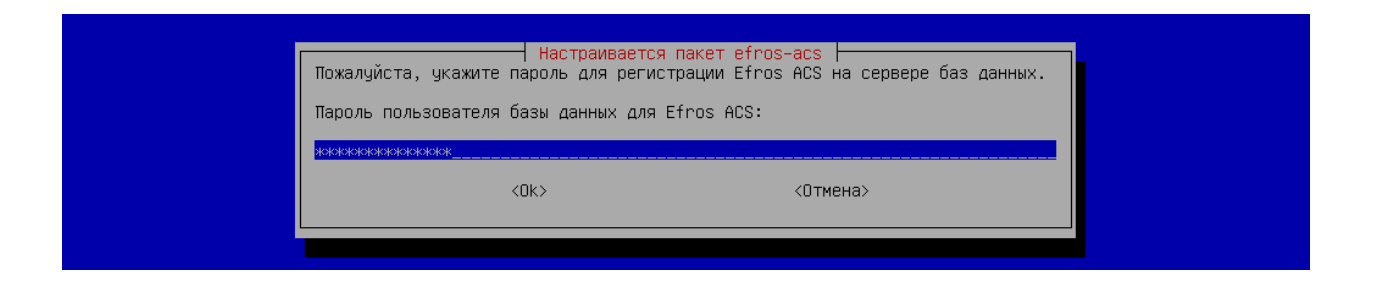

Рисунок 43 – Указание пароля для подключения к БД

Затем процесс обновления продолжится (рис. 44).

| 6c7315564faa: | Loading   | layer    | [=====================================                 | 22.06MB/22.06MB                      |
|---------------|-----------|----------|--------------------------------------------------------|--------------------------------------|
| 94138f0b266c: | Loading   | layer    | [======================================                | 28.67kB/28.67kB                      |
| 9da2e4b05f1d: | Loading   | layer    | [======================================                | 6.656kB/6.656kB                      |
| 02ddc4e86891: | Loading   | layer    | [======================================                | 2.56kB/2.56kB                        |
| Loaded image: | efros-a   | cs-ngin: | <:1.19.6-orel                                          |                                      |
| 838a48e46961: | Loading   | layer    | [======================================                | 4.103MB/4.103MB                      |
| 1380ffcb3bae: | Loading   | layer    | [======================================                | 181.1MB/181.1MB                      |
| 292b18bcdad2: | Loading   | layer    | [======================================                | 20.99kB/20.99kB                      |
| a28f3f1c090c: | Loading   | layer    | [======================================                | 12.29kB/12.29kB                      |
| Loaded image: | efros-a   | cs-clus  | ter:1.1.24–orel                                        |                                      |
| f7c4fb79c164: | Loading   | layer    | [======================================                | 17.72MB/17.72MB                      |
| cca21c6b3284: | Loading   | layer    | [======================================                | 150.2MB/150.2MB                      |
| add52fe8e6c7: | Loading   | layer    | [======================================                | 113.1MB/113.1MB                      |
| Loaded image: | efros-a   | cs−radi  | us:3.0.21–orel                                         |                                      |
| e5242568094e: | Loading   | layer    | [======================================                | 4.553MB/4.553MB                      |
| 20027b5508a2: | Loading   | layer    | [======================================                | 196.1kB/196.1kB                      |
| ee41644adb80: | Loading   | layer    | [======================================                | 150MB/150MB                          |
| 7c8f020ed7d2: | Loading   | layer    | [======================================                | 74.27MB/74.27MB                      |
| Loaded image: | efros-a   | cs-taca  | cs:202104181633–orel                                   |                                      |
| 879ea548b585: | Loading   | layer    | [======================================                | 174.9MB/174.9MB                      |
| 3e3e3fd49b70: | Loading   | layer    | [======================================                | 5.163MB/5.163MB                      |
| eccbfcdfb1e8: | Loading   | layer    | [======================================                | 2.048kB/2.048kB                      |
| f4c60c18d706: | Loading   | layer    | [======================================                | 171kB/171kB                          |
| 8f38ec94904a: | Loading   | layer    | [======================================                | 12.29kB/12.29kB                      |
| f903da893f8d: | Loading   | layer    | [======================================                | 1.612MB/1.612MB                      |
| c832c060c1b3: | Loading   | layer    | [======================================                | 93.7kB/93.7kB                        |
| d366f2bc816e: | Loading   | layer    | [======================================                | 77.74MB/77.74MB                      |
| Loaded image: | efros–a   | cs-serv  | er-api:3.2.4.16–13117                                  |                                      |
| Loaded image: | efros-a   | cs-serv  | er–api:latest–wodb                                     |                                      |
| Building with | native b  | ouild. N | _earn about native build in Compose here: https://docs | .docker.com/go/compose-native-build/ |
| Creating volu | me "efros | s-acs_d  | ict" with default driver                               |                                      |
| Creating volu | me "efros | s-ads_r  | addb" with default driver                              |                                      |
| Creating web- | service . |          |                                                        |                                      |
| Creating main | −api–serv | vice     |                                                        |                                      |
| Creating taca | cs−serviα | ce       |                                                        |                                      |
| Creating radi | us-servia | ce       |                                                        |                                      |
| administrator | @astra:~: | \$       |                                                        |                                      |
|               |           |          |                                                        |                                      |

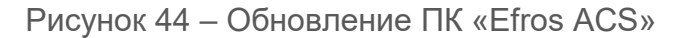

- 4) После завершения обновления, следует проверить состояние служб. Отсутствие ошибок будет свидетельствовать об успешности обновления (рис. 45):
  - sudo docker ps

**Б ГАЗИНФОРМ СЕРВИС** 

| administrator@astr | a:~\$ sudo docker ps                   |                        |               |              |        |
|--------------------|----------------------------------------|------------------------|---------------|--------------|--------|
| CONTAINER ID       | IMAGE                                  | COMMAND                | CREATED       | STATUS       | PORTS  |
|                    |                                        | NAMES                  |               |              |        |
| b8b1fc15dcdf       | efros–acs–radius:3.0.21–orel           | "/lib/systemd/system…" | 7 minutes ago | Up 7 minutes | 0.0.0. |
| 0:1812-1813->1812- | 1813/udp, 5002/tcp                     | radius–service         |               |              |        |
| 2b06aa160dfa       | efros-acs-tacacs:202104181633-orel     | "/lib/systemd/system…" | 7 minutes ago | Up 7 minutes | 0.0.0. |
| 0:49->49/tcp, 5003 | /tcp                                   | tacacs–service         |               |              |        |
| a62cf9067477       | efros–acs–server–api:latest–wodb       | "/docker-entrypoint"   | 7 minutes ago | Up 7 minutes | 5000-5 |
| 001/tcp            |                                        | main-api-service       |               |              |        |
| 91e9772fd9ef       | efros–acs–nginx:1.19.6–orel            | "/docker-entrypoint"   | 7 minutes ago | Up 7 minutes | 0.0.0. |
| 0:80->80/tcp, 0.0. | 0.0:443–>443/tcp, 0.0.0.0:8081–>8081/t | cp web-service         |               |              |        |
| administrator@astr | a:~\$                                  |                        |               |              |        |
|                    |                                        |                        |               |              |        |
|                    |                                        |                        |               |              |        |

Рисунок 45 – Проверка статуса

Процедура обновления завершена.

Для обновления программного комплекса, поставленного с СУБД в составе дистрибутива, необходимо исключить шаг 3 в вышеописанной последовательности.

# Перечень сокращений

| AD DS   | — | Active Directory Services                             |
|---------|---|-------------------------------------------------------|
| LDAP    |   | Lightweight Directory Access Protocol                 |
| RADIUS  |   | Remote Authentication in Dial-In User Service         |
| TACACS+ |   | Terminal Access Controller Access Control System plus |
| ACO     |   | Активное сетевое оборудование                         |
| БД      |   | База данных                                           |
| OC      |   | Операционная система                                  |
| ПК      |   | Программный комплекс                                  |
| СУБД    |   | Система управления базами данных                      |
| ЭВМ     |   | Электронно-вычислительная машина                      |